#### Model UPM100 Universal Power Monitor <Installation>

### IM 77C01H01-00EN

This manual describes the operating precautions, mounting procedures, wiring procedures and other information regarding the UPM100 Universal Power Monitor. In this manual and related user's manuals, illustrations related to the mounting procedures and other descriptions of user operations show the UPM100 which has display function.

| Introduction P.1                                         | 3. Installation Procedures P.2    |
|----------------------------------------------------------|-----------------------------------|
| 1. For Safe Use P.1                                      | 4. External Wiring P.2-P.3        |
| Product Specifications and the<br>2. Package ContentsP.1 | 5. UPM100 Main Specifications P.4 |

IM 77C01H01-00EN 1st Edition : Oct. 2018 (YK)

Introduction

Yokogawa 🔶

Yokogawa Electric Corporation

Thank you for purchasing our UPM100 Universal Power Monitor. The user's manuals listed below are supplied with the UPM100. Read the manuals thoroughly before using the UPM100 to ensure correct and safe use. After reading the manuals, always keep them in an easily accessible convenient place for later reference.

#### Related User's Manuals and Main Information Included in Manuals

Product user's manuals can be downloaded or viewed at the following URL. To view the user's manual, you need to use Adobe Reader 7 or later by Adobe Systems. URL: http://www.yokogawa.com/ns/powercert/im/

| Title                                                                      | Description                                                                                                    | Document Number  |
|----------------------------------------------------------------------------|----------------------------------------------------------------------------------------------------|------------------|
| Installation                                                               | This manual describes operating precautions,<br>mounting procedures, and external wiring procedures.<br>It also presents the main UPM100 specifications<br>(including optional specifications).    |                  |
| Initial Setup Operations                                                   | This manual describes the setting procedures and setting ranges for various parameters (VT ratio, CT ratio, etc.), which pertain primarily to UPM100 and UPM101 which have display function.       |                  |
| Measured Value Display<br>Operations                                       | IM 77C01H01-00EN                                                                                                    |                  |
| Parameter Maps                                                             | This manual provides illustrations showing the flow<br>of measured value display and parameter setting<br>display. It also presents lists of the measuring ranges<br>and parameter setting ranges. |                  |
| Model UPM100, UPM101<br>Universal Power Monitor<br>Communication Functions | This manual describes the communication functions<br>of UPM100 and necessary information for creating<br>communication program.                                                                    | IM 77C01H01-10EN |

Other related products and user's manuals.

| TWODEIS<br>CTW10/CTW20/CTW100/<br>CTW130<br>Clamp-on Current<br>Transformers | This manual provides information on how to operate<br>and install the CTW series of clamp-on current<br>transformers, as well as their main specifications. | IM 77C01W02-01E |
|------------------------------------------------------------------------------|----------------------------------------------------------------------------------------------------|-----------------|
| Models CTW15/CTW35<br>Clamp-on Current<br>Transformers                       | This manual provides information on how to operate<br>and install the CTW series of clamp-on current<br>transformers, as well as their main specifications. | IM 77C01W03-01E |

#### 1. For Safe Use

The following symbols are indicated on the product to ensure safe use.

This symbol on the product indicates that the operator must refer to an explanation in the user's manual in order to avoid the risk of injury or death of personnel or damage to the instrument. The manual describes how the operator should exercise special care to avoid electric shock or other dangers that may result in injury or loss of life.

Yokogawa Electric Corporation 2-9-32, Naka-cho Musashino-shi, Tokyo 180-8750 Japan

You can download the latest manuals from the following website:

http://www.yokogawa.com/ns/powercert/im/

#### 2. Product Specifications and the Package Contents

#### 2.1 Model and Specifications Check

Make sure the model and suffix codes shown on the name plate attached to the UPM100 match your order.

| Model            |         |        | Sut    | ffix C                                                       | ode                                                   |                                                                              |   | Description                                                 |
|------------------|---------|--------|--------|--------------------------------------------------------------|-------------------------------------------------------|------------------------------------------------------------------------------|---|-------------------------------------------------------------|
| UPM100           | -x      | х      | х      | х                                                            | х                                                     | -2                                                                           | 0 | Universal Power Monitor                                     |
|                  | -1      |        |        |                                                              |                                                       |                                                                              |   | Single-phase 2-wire                                         |
| Phase and        | -2      | -2     |        |                                                              | Single-phase 3-wire                                   |                                                                              |   |                                                             |
| Wire Type        | -3      |        |        |                                                              |                                                       |                                                                              |   | Three-phase 3-wire                                          |
|                  | -4      |        |        |                                                              |                                                       |                                                                              |   | Three-phase 4-wire                                          |
|                  |         | 2      |        |                                                              |                                                       |                                                                              |   | 220V/1A AC                                                  |
|                  |         | 3      |        |                                                              |                                                       |                                                                              |   | (phase voltage 127V AC for three-phase 4-wire) <sup>1</sup> |
|                  |         | 1      |        |                                                              |                                                       |                                                                              |   | 220V/5A AC                                                  |
| Rated Input      |         | 4      |        |                                                              |                                                       |                                                                              |   | (phase voltage 127V AC for three-phase 4-wire) <sup>1</sup> |
| Voltage and Curr | ent     | 5      |        |                                                              |                                                       |                                                                              |   | 440V/1A AC                                                  |
|                  |         | 5      |        |                                                              |                                                       |                                                                              |   | (phase voltage 277V AC for three-phase 4-wire)              |
|                  |         | 6      |        |                                                              |                                                       |                                                                              |   | 440V/5A AC                                                  |
|                  |         | 0      |        |                                                              |                                                       |                                                                              |   | (phase voltage 277V AC for three-phase 4-wire)              |
|                  |         |        | 0      |                                                              |                                                       |                                                                              |   | Without display function, without pulse output              |
| Output Eurotion  |         |        | 1      |                                                              |                                                       |                                                                              |   | With display function, without pulse output                 |
| Output i unction |         |        | 2      |                                                              |                                                       |                                                                              |   | Without display function, with pulse output                 |
|                  |         |        | 3      |                                                              |                                                       |                                                                              |   | With display function, with pulse output                    |
| Optional Commun  | nicatio | n Fur  | nction | 0                                                            |                                                       |                                                                              |   | None (RS-485 communication is provided as standard)         |
|                  |         |        |        |                                                              | 0                                                     |                                                                              |   | Integral resolution kWh                                     |
|                  |         |        |        |                                                              | 1                                                     | 1 Integral resolution kWh / po<br>a Integral resolution kWh <sup>2</sup> / r |   | Integral resolution kWh / power factor                      |
|                  |         |        |        |                                                              | 2                                                     |                                                                              |   | Integral resolution kWh <sup>2</sup> / reactive power,      |
|                  |         |        |        |                                                              | 2                                                     |                                                                              |   | integrated reactive power                                   |
|                  |         |        |        |                                                              | 3                                                     |                                                                              |   | Integral resolution kWh <sup>2</sup> / Power factor,        |
| Ontional Measur  | ina Eu  | Inctic | 'n     |                                                              | 5                                                     |                                                                              |   | reactive power, integrated reactive power                   |
| Optional Measur  | ing i u | motio  | ///    |                                                              | 4                                                     |                                                                              |   | Integral resolution Wh                                      |
|                  |         |        |        |                                                              | 5                                                     |                                                                              |   | Integral resolution Wh / power factor                       |
| 6 7              |         |        | 6      |                                                              | Integral resolution Wh <sup>2</sup> / reactive power, |                                                                              |   |                                                             |
|                  |         |        |        |                                                              | integrated reactive power                             |                                                                              |   |                                                             |
|                  |         |        |        | Integral resolution Wh <sup>2</sup> / power factor, reactive |                                                       |                                                                              |   |                                                             |
|                  |         |        |        |                                                              | power, integrated reactive power                      |                                                                              |   |                                                             |
| Power Supply     |         |        |        |                                                              |                                                       | -2                                                                           |   | 85 to 264V AC 50/60Hz                                       |
| Always "0"       |         |        |        |                                                              |                                                       |                                                                              | 0 | Always "0"                                                  |

200V (100V + 100V) for single-phase 3-wire.
 The unit is "kvarh" or "varh" when reactive power is selected.

#### 2.2 UPM100 Rated Power (Secondary-side Rated Power)

| Rated Power      | Rated Input Voltage/Current |      |       |      |       |  |  |  |
|------------------|-----------------------------|------|-------|------|-------|--|--|--|
| Phase and Wiring | Suffix Code                 | 3    | 4     | 5    | 6     |  |  |  |
|                  | 1                           | 200W | 1000W | 400W | 2000W |  |  |  |
|                  | 2                           | 200W | 1000W |      |       |  |  |  |
|                  | 3                           | 400W | 2000W | 800W | 4000W |  |  |  |
|                  | 4                           | 400W | 2000W | 800W | 4000W |  |  |  |

#### 2.3 Checking the Package Contents

The UPM100 is carefully inspected before shipping. When you receive your UPM100, check its exterior to see if there is any damage. Also make sure a complete set of the following items is included in the package.

(1) UPM100

(2) User's Manual (Precautions on the Use of the Power Monitor Series)

ground this terminal before operating the instrument.

The following symbols are used in the user's manuals.

#### IMPORTANT

Indicates that operating the hardware or software in a particular manner may damage it or result in a system failure.

### NOTE

Draws attention to information that is essential for understanding the operations and/or features of the product.

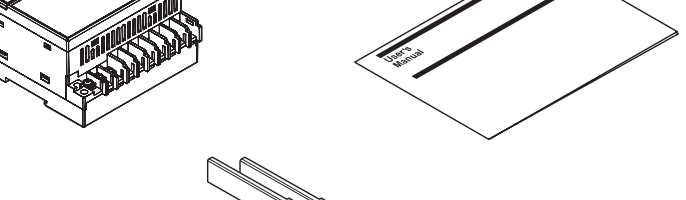

(3)Terminal Covers They are attached to the UPM100 when shipped

(1) UPM100 (main unit): 1(2) User's Manuals: 1 set

| Name                                               | Document Number  |
|----------------------------------------------------|------------------|
| Precautions on the Use of the Power Monitor Series | IM 77C01H01-91Z1 |

(3) Terminal covers: 2 (with M3 screws)

(The covers are attached to the UPM100 when shipped.)

#### 3. Installation Procedures

#### IMPORTANT

- The UPM100 is designed to be used indoors. It should not be installed outside under any circumstances. Doing so would allow rainwater and dust to penetrate the housing, resulting in an equipment failure.
- Avoid installing the UPM100 in locations subject to the following: sudden jarring, vibrations, corrosive gas, dust, water, oil, solvents, direct sunlight, radiation, strong electric fields, strong magnetic fields.

#### 3.1 Wall Mounting

Follow the procedure illustrated below to mount the UPM100 on a wall using two M4 roundhead screws (length: 30 mm). The recommended tightening torque for the mounting screws is 1.2 N·m.

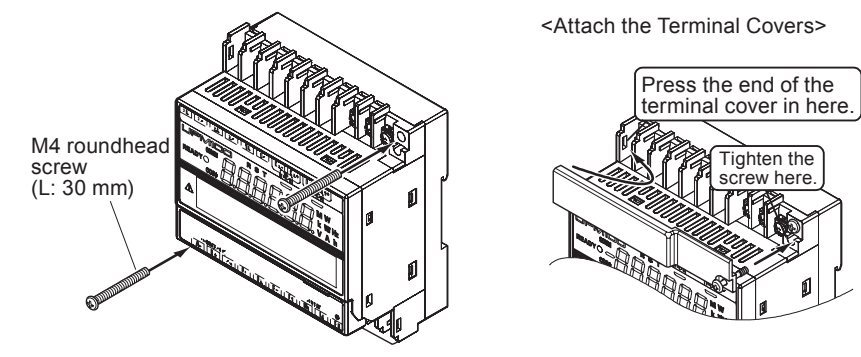

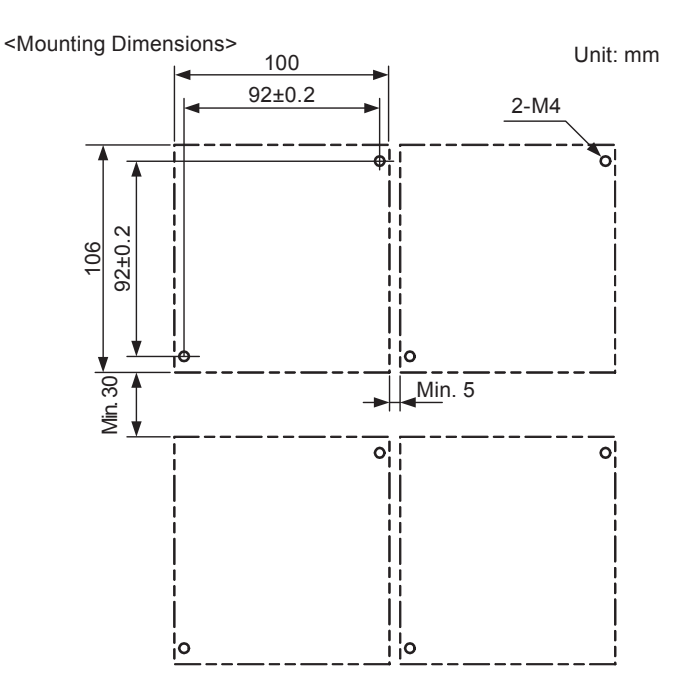

#### 3.2 DIN Rail Mounting

The UPM100 can be mounted on and removed from a DIN rail as shown below.

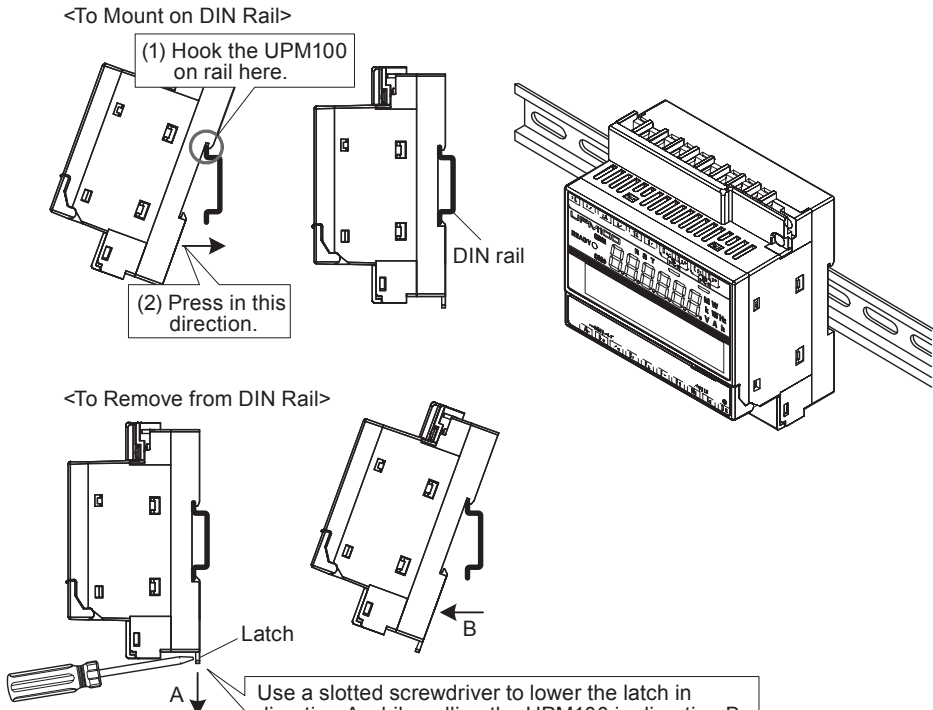

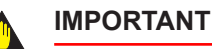

- Do not use an unused terminal as a relay terminal for another wiring.
- Do not cut the protective ground wire inside or outside the UPM100, or disconnect the protective ground terminal connection. It is extremely dangerous to use the UPM100 in such conditions.
- Do not operate the UPM100 if there is any possibility of problem with protective functions such as the protective ground. In addition, make sure there is no fault in the protective ground before operating the UPM100.

#### Recommended Crimp-on Terminals

We recommend round crimp-on terminals for use in connecting to the input and power supply terminals.

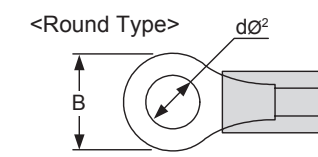

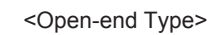

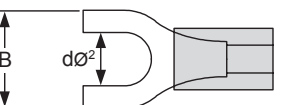

#### <Round Type>

| Specification | Size<br>(dز) | Size<br>(B) | Recommended<br>Tightening Torque | Applicable Wire<br>Size      |
|---------------|--------------|-------------|----------------------------------|------------------------------|
| M2 5          | 3.8          | 6.6         | 0.001.000                        | 1.04 to 2.63 mm <sup>2</sup> |
| M3.5          | 3.7          | 6.6         | 0.81.1                           |                              |

<Open-end Type>

| Specification | Size<br>(dز) | Size<br>(B) | Recommended<br>Tightening Torque | Applicable Wire<br>Size      |
|---------------|--------------|-------------|----------------------------------|------------------------------|
| M2 5          | 3.7          | 6.3         | 0.911.m                          | 1.04 to 2.63 mm <sup>2</sup> |
| M3.5          | 3.7          | 6.4         | 0.011*111                        |                              |

#### 4.1 Terminal Layout

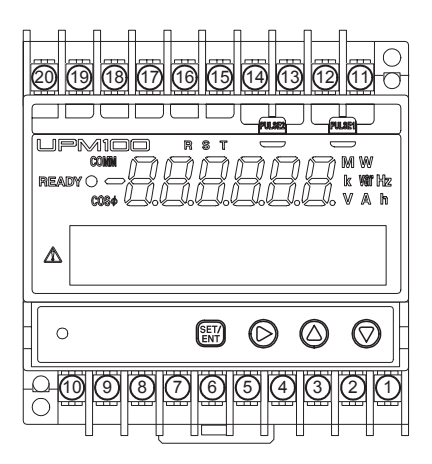

#### Single-phase 2-wire

| No. | Terminal<br>Symbol | Signal Name          | No. | Terminal<br>Symbol | Signal Name                           |
|-----|--------------------|----------------------|-----|--------------------|---------------------------------------|
| 1   | PE                 | Protective ground    | 11  | D1+                | Pulse output-1 of electric energy (+) |
| 2   | L1                 | Power supply         | 12  | D1-                | Pulse output-1 of electric energy (-) |
| 3   | N1                 | Power supply         | 13  | D2+                | Pulse output-2 of electric energy (+) |
| 4   | P1                 | Voltage input        | 14  | D2-                | Pulse output-2 of electric energy (-) |
| 5   | P2                 | Voltage input        | 15  | 1S                 | Current input                         |
| 6   | NC                 | Unused terminal      | 16  | 1L                 | Current input                         |
| 7   | NC                 | Unused terminal      | 17  | NC                 | Unused terminal                       |
| 8   | SG                 | RS-485 signal ground | 18  | NC                 | Unused terminal                       |
| 9   | B+                 | RS-485 (+)           | 19  | NC                 | Unused terminal                       |
| 10  | A-                 | RS-485 (-)           | 20  | NC                 | Unused terminal                       |

#### Single-phase 3-wire

| _   |                    |                      |     |                    |                                       |  |  |  |
|-----|--------------------|----------------------|-----|--------------------|---------------------------------------|--|--|--|
| No. | Terminal<br>Symbol | Signal Name          | No. | Terminal<br>Symbol | Signal Name                           |  |  |  |
| 1   | PE                 | Protective ground    | 11  | D1+                | Pulse output-1 of electric energy (+) |  |  |  |
| 2   | L1                 | Power supply         | 12  | D1-                | Pulse output-1 of electric energy (-) |  |  |  |
| 3   | N1                 | Power supply         | 13  | D2+                | Pulse output-2 of electric energy (+) |  |  |  |
| 4   | P1                 | Voltage input        | 14  | D2-                | Pulse output-2 of electric energy (-) |  |  |  |
| 5   | P0                 | Voltage input        | 15  | 1S                 | Current input                         |  |  |  |
| 6   | P2                 | Voltage input        | 16  | 1L                 | Current input                         |  |  |  |
| 7   | NC                 | Unused terminal      | 17  | 2S                 | Current input                         |  |  |  |
| 8   | SG                 | RS-485 signal ground | 18  | 2L                 | Current input                         |  |  |  |
| 9   | B+                 | RS-485 (+)           | 19  | NC                 | Unused terminal                       |  |  |  |
| 10  | Α-                 | RS-485 (-)           | 20  | NC                 | Unused terminal                       |  |  |  |

#### Three-phase 3-wire

| No. | Terminal<br>Symbol | Signal Name          | No. | Terminal<br>Symbol | Signal Name                           |
|-----|--------------------|----------------------|-----|--------------------|---------------------------------------|
| 1   | PE                 | Protective ground    | 11  | D1+                | Pulse output-1 of electric energy (+) |
| 2   | L1                 | Power supply         | 12  | D1-                | Pulse output-1 of electric energy (-) |
| 3   | N1                 | Power supply         | 13  | D2+                | Pulse output-2 of electric energy (+) |
| 4   | P1                 | Voltage input        | 14  | D2-                | Pulse output-2 of electric energy (-) |
| 5   | P2                 | Voltage input        | 15  | 1S                 | Current input                         |
| 6   | P3                 | Voltage input        | 16  | 1L                 | Current input                         |
| 7   | NC                 | Unused terminal      | 17  | 3S                 | Current input                         |
| 8   | SG                 | RS-485 signal ground | 18  | 3L                 | Current input                         |
| 9   | B+                 | RS-485 (+)           | 19  | NC                 | Unused terminal                       |
| 10  | A-                 | RS-485 (-)           | 20  | NC                 | Unused terminal                       |

direction A while pulling the UPM100 in direction B.

#### 4. External Wiring

#### WARNING

- Turn off the power supply and use a tester or similar device to make sure that the connecting cable is not live before connecting any wires in order to avoid electric shock.
- If the UPM100 and its connected equipment are operated outside its specified conditions, excessive heat and/or equipment damage may result. Check the following before turning on the power:
  - a. Whether or not the power supply and the input signal values satisfy the UPM100 specifications.
- b. Whether or not the external wiring is connected to the terminal locations as per the specifications.
- Do not operate the UPM100 in locations where flammable gas, explosive gas or steam is present. It is extremely dangerous to operate the UPM100 in such environments.

### Three-phase 4-wire

| No. | Terminal<br>Symbol | Signal Name          | No. | Terminal<br>Symbol | Signal Name                           |
|-----|--------------------|----------------------|-----|--------------------|---------------------------------------|
| 1   | PE                 | Protective ground    | 11  | D1+                | Pulse output-1 of electric energy (+) |
| 2   | L1                 | Power supply         | 12  | D1-                | Pulse output-1 of electric energy (-) |
| 3   | N1                 | Power supply         | 13  | D2+                | Pulse output-2 of electric energy (+) |
| 4   | P1                 | Voltage input        | 14  | D2-                | Pulse output-2 of electric energy (-) |
| 5   | P0                 | Voltage input        | 15  | 1S                 | Current input                         |
| 6   | P2                 | Voltage input        | 16  | 1L                 | Current input                         |
| 7   | P3                 | Voltage input        | 17  | 2S                 | Current input                         |
| 8   | SG                 | RS-485 signal ground | 18  | 2L                 | Current input                         |
| 9   | B+                 | RS-485 (+)           | 19  | 3S                 | Current input                         |
| 10  | A-                 | RS-485 (-)           | 20  | 3L                 | Current input                         |

#### Single-phase 2-wire

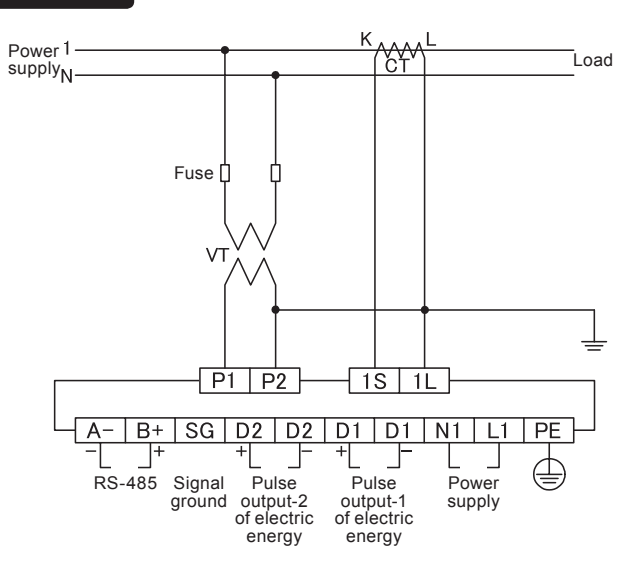

#### Single-phase 3-wire

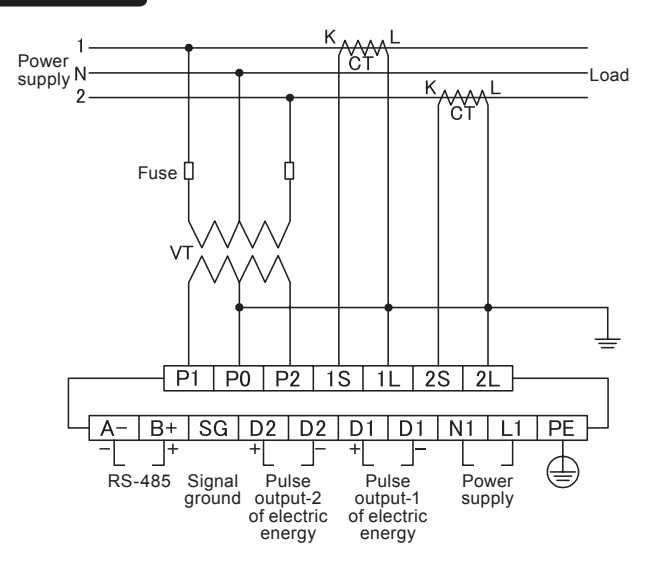

#### Three-phase 3-wire

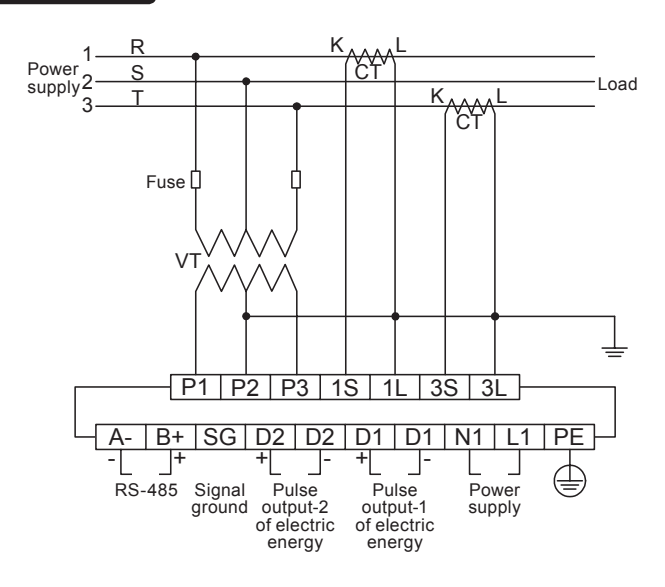

#### Three-phase 4-wire

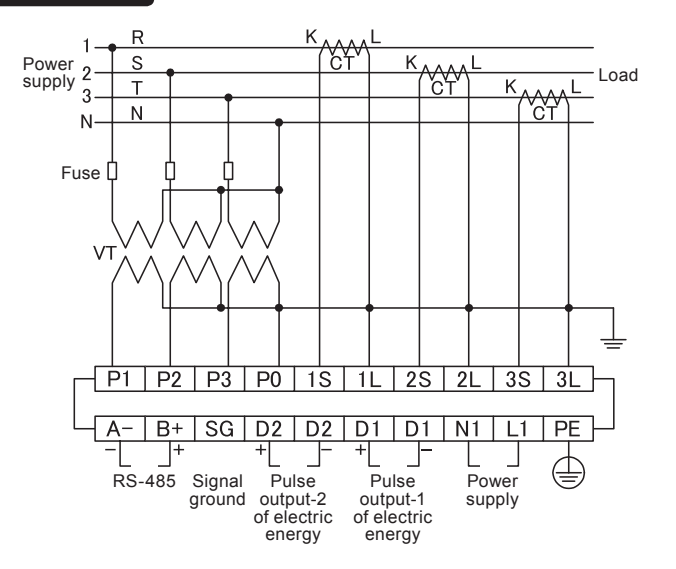

#### 4.3 Connections for RS-485 Communication

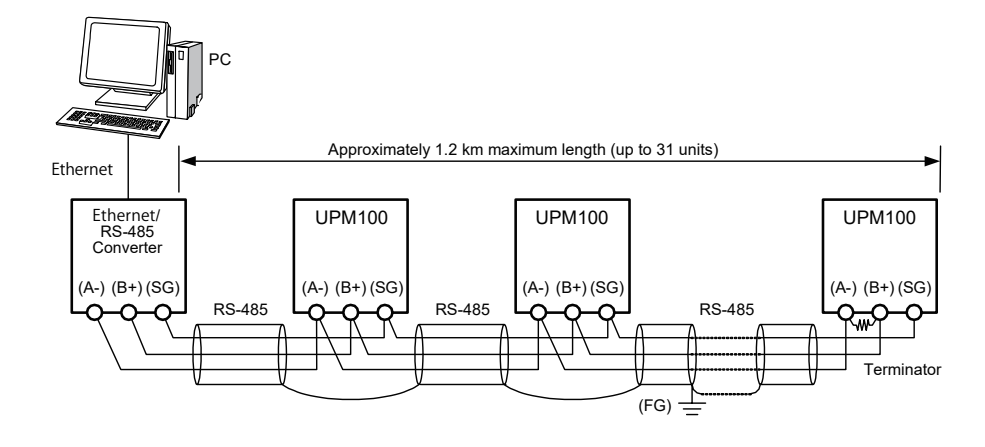

#### 

- RS-485 communication with the UPM100 is based on a 2-wire system. Note the following:
  - (1) The SG terminal (SG) is connected to match the signal level of the RS-485 communication line. Connect the SG terminal without grounding it.
  - (2) Connect all shield lines (FG) to provide noise protection on the RS-485 communication line, and ground them in one location.
  - (3) When using shielded twisted-pair cable, use the shield line as FG without connecting the SG terminal.

#### 5. UPM100 Main Specifications

#### 5.1 Measuring Functions

- Instantaneous apparent power, apparent energy and regenerative energy
- Instantaneous active power, active energy and optional electric energy
- Instantaneous reactive power and reactive energy (for UPM100 with optional measuring function) LEAD and LAG are integrated. If the pulse output is included, either LEAD or LAG is output as pulse output.
- Instantaneous rms voltage and maximum/minimum rms voltages of each phase
- Instantaneous rms current and maximum rms current of each phase
- Instantaneous power factor (for UPM100 with optional measuring function)
- Frequency

### 5.2 Input / Output Specifications

| Phase and Wiring Type:     | Single-phase 2-wire, single-phase 3-wire, three-phase 3-wire and three-phase 4-wire |
|----------------------------|-------------------------------------------------------------------------------------|
| Input Frequency:           | 45 to 65 Hz                                                                         |
| Rated Input Voltage:       | 220V AC (200V AC [100V + 100V] for single-phase 3-wire)                             |
|                            | 440V AC (127V AC, 277V AC for three-phase 4-wire)                                   |
| Input Voltage Range:       | 0 to 264V AC for 220V AC input; 0 to 520V AC for 440V AC input                      |
| Allowable Input Voltage:   | 1.2 times rated voltage (continuous) or 1.5 times (for 10 seconds)                  |
| Rated Input Current:       | 1A AC, 5A AC                                                                        |
| Allowable Input Current:   | 1.2 times rated current (continuous) or 2 times (for 10 seconds)                    |
| Approximate Consumed       | VA: Voltage input 0.4VA/phase, current input 0.2VA/phase                            |
| Pulse Output of Electric E | Energy (option)*: 2 open collectors                                                 |
| Output capacity:           | 30V DC, 200mA                                                                       |
| When output is ON:         | Within range of 10 to 1270 ms                                                       |
| Pulse unit:                | Within range of 10 to 500000 (Wh/pulse, varh/pulse) (set on primary-                |
|                            | side rated power before VT and CT); however, 1 to 50000 (Wh/pulse,                  |
|                            |                                                                                     |

varh/pulse) when "Integral resolution Wh" is specified.

Maximum output frequency: 3Hz

 \*: Pulse output-1: Active energy only Pulse output-2: Either "LAG (lag) reactive energy", "LEAD (lead) reactive energy" or "regenerative energy" when the reactive power option is included. Only "regenerative energy" when the reactive power option is not included.
 Communication output: RS-485 x 1

#### 5.3 Standard Performance

#### Accuracy Rating:

| Active power:                                                                         | ±1.0% FS (equivalent to JIS C1111 grade 1.0)                                                                                                 |  |  |  |  |
|---------------------------------------------------------------------------------------|----------------------------------------------------------------------------------------------------|--|--|--|--|
| rms voltage for each phase: ±1.0% FS (equivalent to JIS C1111 grade 1.0)              |                                                                                                    |  |  |  |  |
| rms current for each phase: ±1.0% FS (equivalent to JIS C1111 grade 1.0)              |                                                                                                    |  |  |  |  |
| Apparent energy:                                                                      | ±1% of rdg (with rated input)                                                                                                    |  |  |  |  |
| Active energy:                                                                        | ±1% of rdg (with rated input) (integration not performed on minus "-" side)                                                                  |  |  |  |  |
| Reactive energy:                                                                      | $\pm$ 1% of rdg (with rated input) (for UPM100 with optional measuring function)                                                             |  |  |  |  |
| Regenerative energy:                                                                  | ±1% of rdg (with rated input)                                                                                                    |  |  |  |  |
| Optional electric energy:                                                             | ±1% of rdg (with rated input)                                                                                                    |  |  |  |  |
| Frequency:<br>Note: If the input is a distortion wave<br>(including Yokogawa's PR201, | $\pm 1Hz$ input, the UPM100 will differ from instruments that are based on different measurement principles UZ005, UPM01, UPM02, and UPM03). |  |  |  |  |
| Computing Accuracy:                                                                   | Reactive power, instantaneous power factor, apparent power                                                                                   |  |  |  |  |
|                                                                                       | 45 to 65Hz: ±1dgt (value calculated from measured value)                                                                                     |  |  |  |  |
| Backup at Power Interrup                                                              | ion: The final integrated values obtained prior to the power interruption                                                                    |  |  |  |  |
|                                                                                       | are kept for active/reactive/apparent/regenerative energy.                                                                                   |  |  |  |  |
| Insulation Resistance:                                                                | 100 M $\Omega$ or more at 500V DC between any two points of current                                                                          |  |  |  |  |
|                                                                                       | input, voltage input, power supply, ground, communication output                                                                             |  |  |  |  |
|                                                                                       | and pulse output                                                                                                    |  |  |  |  |
| Withstand Voltage:                                                                    | 2000V AC for one minute between any two points of current input,                                                                             |  |  |  |  |
|                                                                                       | voltage input, power supply, ground, communication output and                                                                                |  |  |  |  |
|                                                                                       | pulse output                                                                                                    |  |  |  |  |
| Integral Low-cut Power:                                                               | 0.05 to 20.00% of rated power                                                                                                    |  |  |  |  |
| Operating Temperature and                                                             | d Humidity Ranges: 0 to 50°C / 5 to 90% RH (no condensation allowed)                                                                         |  |  |  |  |
| Effect of Power Factor:                                                               | At 45 ≤ f ≤ 65Hz                                                                                                    |  |  |  |  |
| Active power:                                                                         | $\pm 1.0\%$ rdg with respect to power factor 1; $\cos \varphi = \pm 0.5$                                                                     |  |  |  |  |
| Reactive power:                                                                       | $\pm 1.0\%$ rdg with respect to reactive factor 1; sin $\varphi = \pm 0.5$                                                                   |  |  |  |  |
| Effect of Supply Voltage F                                                            | luctuation: ±0.5% FS (instantaneous value) /85 to 264V AC                                                                                    |  |  |  |  |
| Effect of Input Frequency:                                                            | ±0.5% FS (instantaneous value) /45 to 65Hz                                                                                                   |  |  |  |  |
| Effect of Ambient Temperature: ±1% FS (instantaneous value) /10°C                     |                                                                                                    |  |  |  |  |
| Power Supply:                                                                         | 85 to 264V AC                                                                                                    |  |  |  |  |
| Consumed Power:                                                                       | Maximum 5VA (without display function)                                                                                                    |  |  |  |  |
|                                                                                       | Maximum 7VA (with display function)                                                                                                    |  |  |  |  |

#### 5.4 Communication Specifications (RS-485 Communication)

Communication Specifications: RS-485 interface

Communication Protocols:PC link (with SUM, without SUM), MODBUS (ASCII, RTU), UPM01 protocol (effective only when "Integral resolution Wh" is specified) Transmission Distance: Approx. 1.2 km max. (Using twisted-pair cable with 24 AWG shield) Maximum Number of Connected Units: 31 (units that can be connected to PC or other device in multi-drop connection) Connection Type: Conforming to RS-485 Cable: A- Bt SG: Balanced twisted-pair cable

#### 5.5 Power Elements

| Function                               | Formula                               |
|----------------------------------------|---------------------------------------|
| Active energy (Wh)                     | $\int Pdt$                            |
| Reactive energy(varh)                  | ∫Qdt                                  |
| Apparent energy (VAh)                  | ∫VAdt                                 |
| Regenerative energy (Wh)               | ∫Pdt                                  |
| rms voltage (Vrms), rms current (Arms) | $\overline{v(t)}$ , $\overline{i(t)}$ |
| Apparent power (VA)                    | Vrms · Arms                           |
| Active power (P)                       | $v(t) \cdot i(t)$                     |
| Reactive power (Q)                     | $\sqrt{\left(VA\right)^2 - P^2}$      |
| Instantaneous power factor             | P/VA                                  |

#### 5.6 External Dimensions

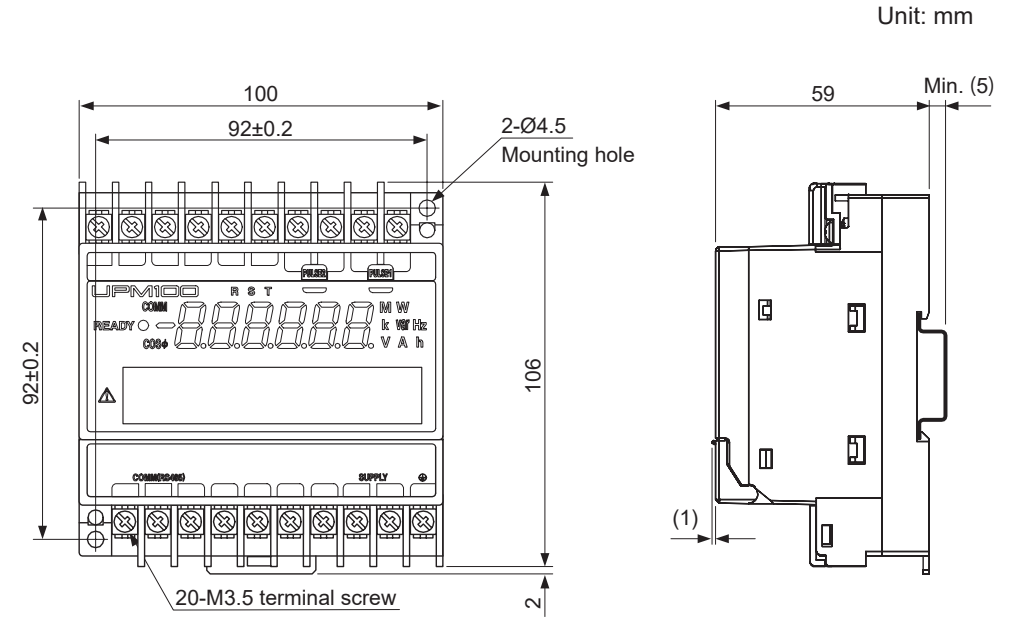

#### 5.7 Related Products

| Product                       | Model   | Description                                      |
|-------------------------------|---------|--------------------------------------------------|
|                               | CTW130  | 800A/5A, adaptive line diameter less than Ø36 mm |
|                               | CTW100  | 500A/5A, adaptive line diameter less than Ø36 mm |
| Clamp on Current Transformere | CTW35   | 300A/1A, adaptive line diameter less than Ø36 mm |
| Clamp-on Current Transformers | CTW20   | 200A/1A, adaptive line diameter less than Ø24 mm |
|                               | CTW15   | 100A/1A, adaptive line diameter less than Ø24 mm |
|                               | CTW10   | 100A/1A, adaptive line diameter less than Ø24 mm |
|                               | CTU100  | 500A/5A, adaptive line diameter less than Ø30 mm |
| Separate Type Transformers    | CTU20   | 200A/1A, adaptive line diameter less than Ø20 mm |
|                               | CTU10   | 100A/1A, adaptive line diameter less than Ø20 mm |
| Communication Terminator      | L3035RK | 120 $\Omega$ terminating resistor for RS-485     |

| Cable.                    | A-, D-, OO. Dalanced Wisted-pair cable                        |
|---------------------------|---------------------------------------------------------------|
| Terminating resistor:     | 120 Ω (sold separately; L3035RK)                              |
| Transmission Type:        | Half-duplex communication                                     |
| Synchronization Type:     | Start-stop synchronization                                    |
| Baud Rate:                | 2400, 9600 or 19200 bps                                       |
| Data Format:              |                                                               |
| Start bit:                | 1 bit                                                         |
| Data length:              | 7 or 8 bits                                                   |
| Parity:                   | None, even or odd                                             |
| Stop bit:                 | 1 or 2 bits                                                   |
| Error Detection:          | Checksum (1 byte, simple addition), CRC-16, LRC (no protocol- |
|                           | based flow control)                                           |
| End Character Specificati | on: Yes (CR)                                                  |
| Address (Station Number   | ) Setting: Set in range from 1 to 99 (1 to 31 recommended)    |
| Reset Switch:             | 1 contact                                                     |
|                           |                                                               |

In this manual, the "UPM100" means the "UPM100" or "UPM101," and the illustrations show the "UPM100 with display function."

This manual describes the parameter setting procedures, measured value display procedures and measuring ranges. The explanations of user operations in this manual assume the UPM100 or UPM101 has display function. Parameter settings on UPM100 or UPM101 without display function are made through RS-485 communication.

| 1. Front Panel and Its Functions P.1                                | 5. Settings Related to Communication P.2   |  |  |  |
|---------------------------------------------------------------------|--------------------------------------------|--|--|--|
| 2. Conventions Used in This Manual<br>and Basic User Operations P.1 | 6. Settings Related to Electric Energy P.3 |  |  |  |
| 3. Action Flow on Parameter Setting<br>Display P.1                  | 7. Standby Mode Settings P.4               |  |  |  |
| 4. VT Ratio and CT Ratio Settings P.2                               |                                            |  |  |  |

# YOKOGAWA 🔶

Yokogawa Electric Corporation

#### 1. Front Panel and Its Functions

In the diagram below, the switch cover, which is attached to part A, is opened so that operation keys (8) through (12) can be seen.

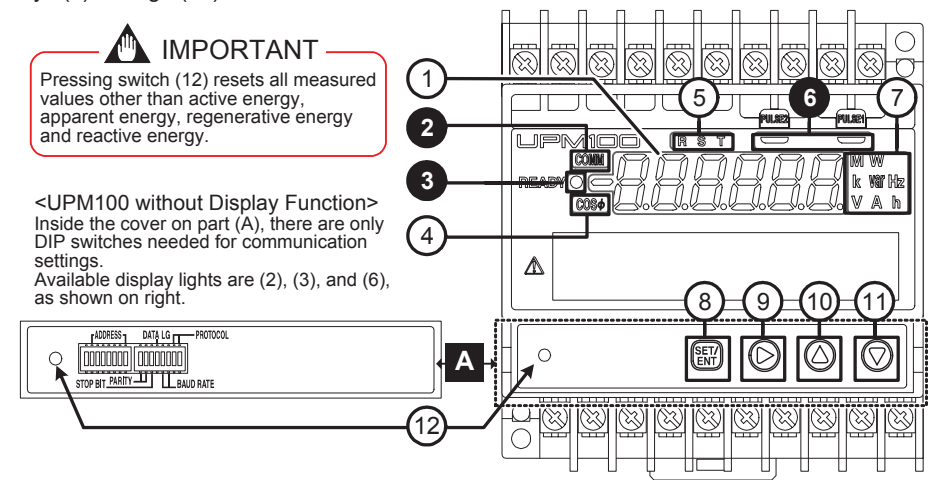

(1) Measured value display: During operations, measured values are displayed in this area. During parameter settings, parameters and their settings are displayed here. When an error occurs, the display shows the error message. (See "4. Troubleshooting" in the Measured Value Display Operations User's Manual.) (2) Communication light: This light (green LED) turns on while communication is in progress. (3) Power light: This light (green LED) turns on while the power is on. If a communication error occurs, this power light flashes (four times per second) until normal status is restored. (4) COS φ light: This light turns on while the instantaneous power factor (optional measuring function) is displayed. (5) RST light: This light (red LED) turns on while voltage and/or current values are displayed. For example, the "S" light turns on while the S phase voltage value is displayed with a three-phase 4-wire setup. This light (green LED) flashes to match the pulse output when integrated (6) Integrated pulse light: pulses of each power are being output. This light turns on as the unit corresponding to the measured value. For example, if the measured value is \*\*\*\* kW, then "k" and "W" lights turn on. (7) Unit light: (8) SET/ENT key: This key is used to switch displays and enter parameter settings. (9) Move key: This key is used to change a phase when measured value is displayed or to move the digit position (decimal point position) when setting a parameter. (10) Up key: This key is used to change the set value when setting a parameter. Pressing this key increases the numeric value. (11) Down key: This key is used to change the set value when setting a parameter. Pressing this key decreases the numeric value. This switch restarts the UPM100. Pressing this switch resets (12) Reset switch: all measured values other than active energy, apparent energy, regenerative energy and reactive energy. 2. Conventions Used in This Manual and Basic User Operations

#### 2.1 Conventions Used in This Manual

The following operation keys appear in this manual:

#### 2.2 Basic Operations

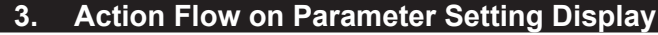

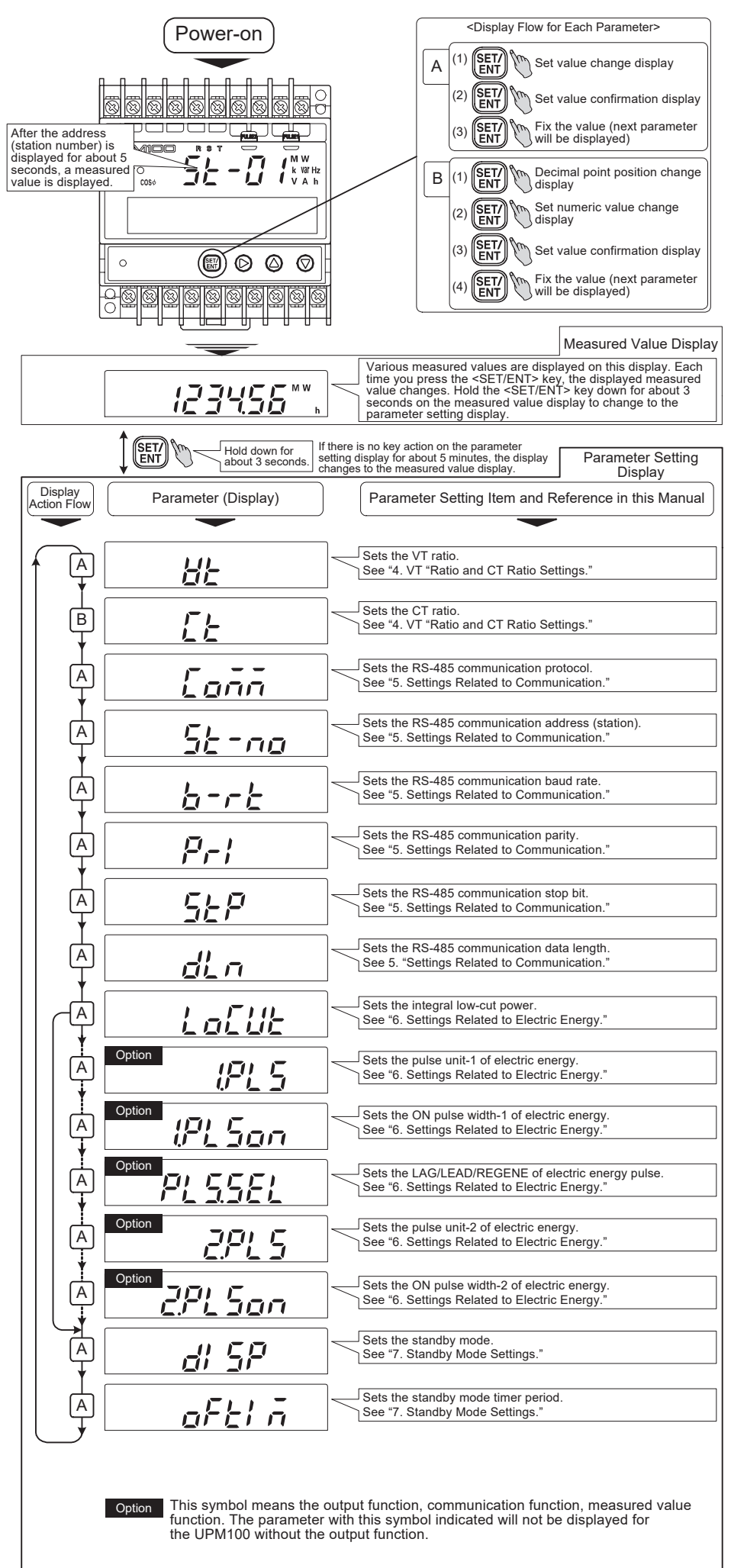

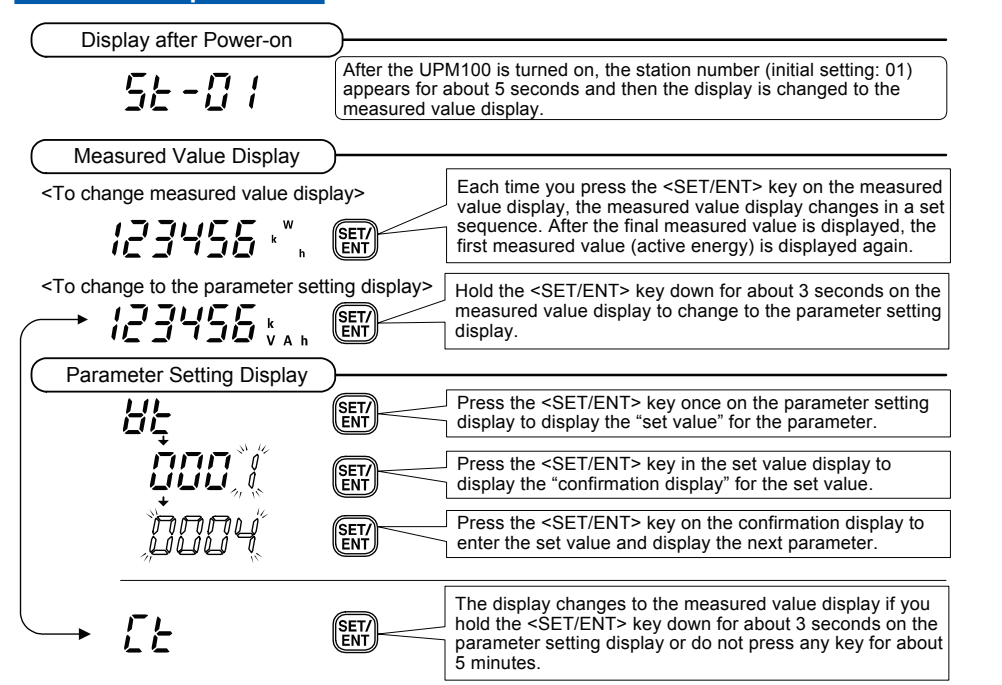

#### 4. VT Ratio and CT Ratio Settings

This chapter describes how to set the VT and CT ratios.

| Parameter Symbol | Parameter Name | Setting Range                                                                                                    | Initial Setting |
|------------------|----------------|----------------------------------------------------------------------------------------------------|-----------------|
| 86               | VT ratio (VT)  | 1 to 6000<br><variable numeric="" parameter=""></variable>                                                                                                    | 1               |
| EE               | CT ratio (CT)  | 0.05 to 32000<br><variable decimal<br="" numeric="" parameter="" the="">point position can be changed&gt;<br/>(with 5 significant digits; can be set to the<br/>second place of a decimal point.)</variable> | 1.00            |

The following example explains how to set VT ratio "4" for 440V/110V and CT ratio "10" for 50A/5A.

| Display                                                 | Key Operation                                                                                                    | Description                                                                                                    |  |  |  |  |
|---------------------------------------------------------|----------------------------------------------------------------------------------------------------|----------------------------------------------------------------------------------------------------|--|--|--|--|
| Display after Power-on                                  |                                                                                                    | After the power is turned on, the station number<br>(initial setting: 01) is displayed for about 5 seconds or<br>the UPM100 display and then the measured value<br>display is displayed.                                                      |  |  |  |  |
| Measured Value Display                                  |                                                                                                    |                                                                                                    |  |  |  |  |
| 123455 ***                                              | Hold ENT down for about 3 seconds.                                                                                             | Hold the <set ent=""> key down for about 3 seconds<br/>on the measured value display to change to the<br/>parameter setting display.</set>                                                                                                    |  |  |  |  |
| Parameter Setting Display                               |                                                                                                    |                                                                                                    |  |  |  |  |
| (1)                                                     | Press                                                                                                    | Press the <set ent=""> key once to display the set value for the parameter.</set>                                                                                                    |  |  |  |  |
| Set value                                               | Press three times.                                                                                                    | The digit which can be set flashes. Press the <up> key to display "4."</up>                                                                                                    |  |  |  |  |
| Numeric<br>value<br>change                              | Press ENT once.                                                                                                    | After the value is set, press the <set ent=""> key<br/>once.<br/>All digits will flash (confirmation display).</set>                                                                                                    |  |  |  |  |
| (3)                                                     | Press ENT once.                                                                                                    | Press the <set ent=""> key on the confirmation<br/>display to enter the set value and display the next<br/>parameter "CT."</set>                                                                                                    |  |  |  |  |
| (4)                                                     | Press ENT once.                                                                                                    | Press the <set ent=""> key once to display the set value for the parameter. (Since the decimal point position for the CTratio can be changed, it flashes first.)</set>                                                                        |  |  |  |  |
| Set value                                               | Press EN once.                                                                                                    | The decimal point position is not changed here, so press<br>the <set ent=""> key once here to move the set value<br/>change display. (To move the decimal point, press the<br/><move> key to change the decimal point position.)</move></set> |  |  |  |  |
| (5)                                                     | Press twice.                                                                                                    | The digit which can be set flashes. Press the <move> key until the digit you want to set flashes.</move>                                                                                                    |  |  |  |  |
| Numeric<br>value<br>change                              | Press Once.                                                                                                    | Press the <up> key to display "1."</up>                                                                                                    |  |  |  |  |
| <i>ם</i> ֻוֹּ <i>נ</i> וםם                              | Press Once.                                                                                                    | Press the <move> key until the digit you want to set flashes.</move>                                                                                                    |  |  |  |  |
| 0 I, 100                                                | Press Once.                                                                                                    | Press the <down> key to display "0."</down>                                                                                                    |  |  |  |  |
| Numeric<br>value<br>change                              | Press ENT once.                                                                                                    | After the value is set, press the <set ent=""> key<br/>once.<br/>All digits will flash (confirmation display).</set>                                                                                                    |  |  |  |  |
| (6)                                                     | Press ETT once.                                                                                                    | Press the <set ent=""> key on the confirmation display to enter the set value and display the next parameter "COMM."</set>                                                                                                    |  |  |  |  |
|                                                         | Hold the <set ent="" measured="" td="" the="" value<=""><td>&gt; key down for about 3 seconds to return to display.</td></set> | > key down for about 3 seconds to return to display.                                                                                                    |  |  |  |  |
| Commence Operation for All Merichia Numeric Desemblence |                                                                                                    |                                                                                                    |  |  |  |  |

<Common Operation for All Variable Numeric Parameters> If there is an error in the set value on the set value confirmation display (with all digits flashing), you should perform the following operation.

#### IMPORTANT

Set the VT ratio and CT ratio so that the product of the ratio does not exceed 9999 (MW) by calculated by secondary-side rated power × VT ratio × CT ratio. For the UPM101, set the CT ratio of the established CT where the dedicated CT is to be attached.

#### 5. Settings Related to Communication

This chapter describes settings related to RS-485 communication.

| Parameter Symbol | Parameter Name                                 | Setting Range                                                                                                    | Initial Setting |
|------------------|------------------------------------------------|----------------------------------------------------------------------------------------------------|-----------------|
| Eoññ             | RS-485<br>communication<br>protocol<br>(COMM)  | PC link (without SUM)<br>PC link (with SUM)<br>PC link (with SUM)<br>PC L L L C (PCLK2)<br>MODBUS (ASCII)<br>MODBUS (ASCII)<br>MODBUS (RTU)<br>UPM01 Protocol<br>UPM01 Protocol<br>UPM01 Protocol<br>UPM01 parameter> | PCLK2           |
| 56-na            | RS-485 station<br>number<br>(ST-NO)            | 1 to 99 (1 to 31 recommended)<br><variable numeric="" parameter=""></variable>                                                                                                    | 1               |
| 66               | RS-485<br>communication<br>baud rate<br>(B-RT) | 2400, 9600, 19200 (bps)<br><selective parameter=""></selective>                                                                                                    | 9600 (bps)      |
| Pr!              | Parity<br>(PRI)                                | None: <b>PORE</b> (NONE)<br>Even: <b>EEE</b> (EVEN)<br>Odd: <b>DD</b> (ODD)<br><selective parameter=""></selective>                                                                                                   | NONE            |
| 522              | Stop bit<br>(STP)                              | 1 or 2 bits<br><selective parameter=""></selective>                                                                                                    | 1               |
| dĽn              | Data length<br>(DLN)                           | 7 or 8 bits<br><selective parameter=""></selective>                                                                                                    | 8               |

#### 5.1 Settings for UPM100 with Display Function

The procedure shown below should be employed after turning the UPM100 power on, changing from the measured value display to the parameter setting display, and displaying the "COMM" parameter (communication protocol).

| Dieplay                          | Koy Operation                               | Description                                                                                                    |  |  |  |
|----------------------------------|---------------------------------------------|----------------------------------------------------------------------------------------------------|--|--|--|
| Display                          | Rey Operation                               | Description                                                                                                    |  |  |  |
| (1)                              | Press ENT once.                             | Press the <set ent=""> key once to display the set value (selected parameter).</set>                                                       |  |  |  |
| (2)                              | Press Or Or.                                | Press the <up> key or <down> key to display the parameter (protocol) you want to set.</down></up>                                          |  |  |  |
| Parameter n HSL                  | Press ET/<br>ENT once.                      | After setting the parameter, press the <set ent=""> key once. The set value flashes (confirmation display).</set>                          |  |  |  |
| (3)                              | Press ENT once.                             | Press the <set ent=""> key on the confirmation<br/>display to enter the set value and display the next<br/>parameter "ST-NO."</set>        |  |  |  |
| Address (Station Number) Setting |                                             |                                                                                                    |  |  |  |
| <sup>(4)</sup> 56-00             | Press ETT once.                             | Press the <set ent=""> key once to display the set value. The digit which can be set flashes.</set>                                        |  |  |  |
| Set value                        |                                             | Press the <move> key to change the digit to be set.<br/>Use the <up> key or <down> key to change the<br/>numeric value.</down></up></move> |  |  |  |
| (5) Numeric value                | Press ENT once.                             | Press the <set ent=""> key once to make the set value flash (confirmation display).</set>                                                  |  |  |  |
| (6)                              | Press ENT once.                             | Press the <set ent=""> key on the confirmation<br/>display to enter the set value and display the next<br/>parameter "B-RT."</set>         |  |  |  |
|                                  | Hold the <set e<br="">the measured va</set> | NT> key down for about 3 seconds to return to lue display.                                                                                 |  |  |  |

Perform steps (1) through (3) to set the baud rate, parity, stop bit and data length.

Return to

paramete (COMM) display

Lonn

Common Operation for All Selective Numeric Parameters> If there is an error in the set value on the set value confirmation display (with all digits flashing), you should perform the following operation.

 Confirmation
 Image: Confirmation
 Image: Confirmation
 Image: Confirmation
 Image: Confirmation
 Image: Confirmation
 Image: Confirmation
 Image: Confirmation
 Image: Confirmation
 Image: Confirmation
 Image: Confirmation
 Image: Confirmation
 Image: Confirmation
 Image: Confirmation
 Image: Confirmation
 Image: Confirmation
 Image: Confirmation
 Image: Confirmation
 Image: Confirmation
 Image: Confirmation
 Image: Confirmation
 Image: Confirmation
 Image: Confirmation
 Image: Confirmation
 Image: Confirmation
 Image: Confirmation
 Image: Confirmation
 Image: Confirmation
 Image: Confirmation
 Image: Confirmation
 Image: Confirmation
 Image: Confirmation
 Image: Confirmation
 Image: Confirmation
 Image: Confirmation
 Image: Confirmation
 Image: Confirmation
 Image: Confirmation
 Image: Confirmation
 Image: Confirmation
 Image: Confirmation
 Image: Confirmation
 Image: Confirmation
 Image: Confirmation
 Image: Confirmation
 Image: Confirmation
 Image: Confirmation
 Image: Confirmation
 Image: Confirmation
 Image:

Press one of

above once.

Press the <Move> key, <Up> key, or <Down> key on the set value confirmation display (with all digits flashing) to return to the parameter's initial status. When this is done, the set value is not updated, and the previous set value is kept.

The set value will not be entered if you hold the <SET/ENT> key down for about

3 seconds on the parameter set value confirmation display. To move from the parameter setting display to the measured value display, conduct the display change operation while the parameters (VT, etc.) are being displayed.

#### 5.2 Settings for UPM100 without Display Function

Use the DIP switches to enter the settings on UPM100 without display function. Referring to the diagram below, set the binary values, with the first bit on the left.

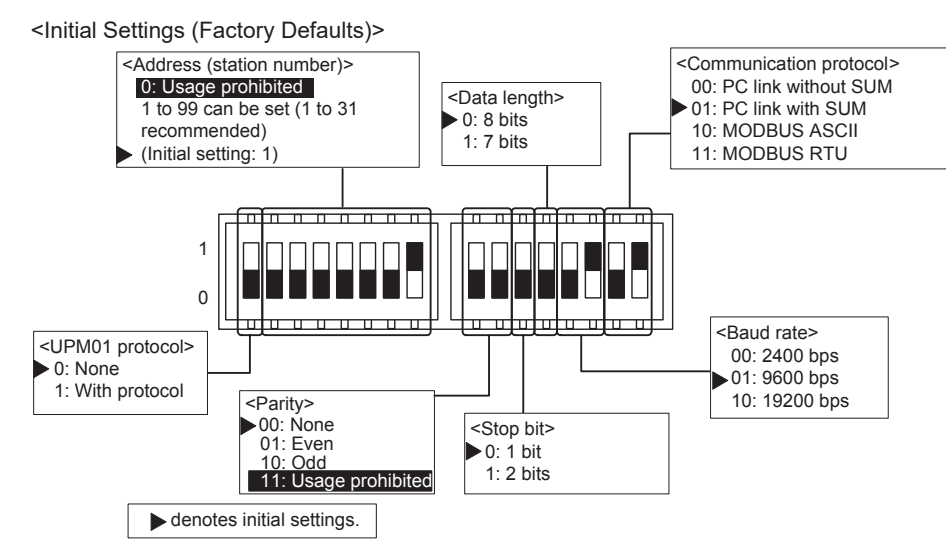

<Example Settings for Station Number "18" (0010010) and Communication Protocol "MODBUS ASCII" (10)>

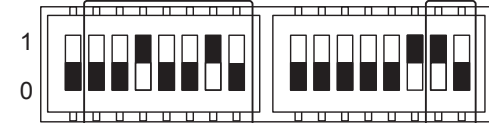

<Binary Number Quick Reference Chart>

The following table is a binary number quick reference chart for use in setting addresses (station numbers) with DIP switches.

| 1  | 0000001 | 21 | 0010101 | 41 | 0101001 | 61 | 0111101 | 81 | 1010001 |
|----|---------|----|---------|----|---------|----|---------|----|---------|
| 2  | 0000010 | 22 | 0010110 | 42 | 0101010 | 62 | 0111110 | 82 | 1010010 |
| 3  | 0000011 | 23 | 0010111 | 43 | 0101011 | 63 | 0111111 | 83 | 1010011 |
| 4  | 0000100 | 24 | 0011000 | 44 | 0101100 | 64 | 1000000 | 84 | 1010100 |
| 5  | 0000101 | 25 | 0011001 | 45 | 0101101 | 65 | 1000001 | 85 | 1010101 |
| 6  | 0000110 | 26 | 0011010 | 46 | 0101110 | 66 | 1000010 | 86 | 1010110 |
| 7  | 0000111 | 27 | 0011011 | 47 | 0101111 | 67 | 1000011 | 87 | 1010111 |
| 8  | 0001000 | 28 | 0011100 | 48 | 0110000 | 68 | 1000100 | 88 | 1011000 |
| 9  | 0001001 | 29 | 0011101 | 49 | 0110001 | 69 | 1000101 | 89 | 1011001 |
| 10 | 0001010 | 30 | 0011110 | 50 | 0110010 | 70 | 1000110 | 90 | 1011010 |
| 11 | 0001011 | 31 | 0011111 | 51 | 0110011 | 71 | 1000111 | 91 | 1011011 |
| 12 | 0001100 | 32 | 0100000 | 52 | 0110100 | 72 | 1001000 | 92 | 1011100 |
| 13 | 0001101 | 33 | 0100001 | 53 | 0110101 | 73 | 1001001 | 93 | 1011101 |
| 14 | 0001110 | 34 | 0100010 | 54 | 0110110 | 74 | 1001010 | 94 | 1011110 |
| 15 | 0001111 | 35 | 0100011 | 55 | 0110111 | 75 | 1001011 | 95 | 1011111 |
| 16 | 0010000 | 36 | 0100100 | 56 | 0111000 | 76 | 1001100 | 96 | 1100000 |
| 17 | 0010001 | 37 | 0100101 | 57 | 0111001 | 77 | 1001101 | 97 | 1100001 |
| 18 | 0010010 | 38 | 0100110 | 58 | 0111010 | 78 | 1001110 | 98 | 1100010 |
| 19 | 0010011 | 39 | 0100111 | 59 | 0111011 | 79 | 1001111 | 99 | 1100011 |
| 20 | 0010100 | 40 | 0101000 | 60 | 0111100 | 80 | 1010000 |    |         |

#### 6. Settings Related to Electric Energy

This chapter describes settings related to electric energy.

| Parameter Symbol | Parameter Name                                                | Setting Range                                                                                                    | Initial Setting                                                             |
|------------------|---------------------------------------------------------------|----------------------------------------------------------------------------------------------------|-----------------------------------------------------------------------------|
| LoEUE            | Integral low-cut<br>power<br>(LOCUT)                          | 0.05 to 20.00 (%) (percent of rated power)<br><variable numeric="" parameter=""></variable>                                                                                                    | 0.05 (%)                                                                    |
| (PL 5            | Pulse unit -1<br>of electric energy<br>(1.PLS)                | Increments of 10 Wh/pulse in range of 10<br>to 500000 (Wh/pulse)<br>(Display: 000.01 to 500.00 kWh/pulse)<br><variable numeric="" parameter=""><br/>*: 1 to 50000 Wh/pulse when "Integral resolution Wh"<br/>is specified.</variable>                                                          | 1.00 kWh/pulse                                                              |
| lPL Son          | ON pulse width-1<br>of electric energy<br>(1.PLSON)           | Increments of 10 ms in range of 10 to<br>1270 ms<br><variable numeric="" parameter=""></variable>                                                                                                    | 50 (ms)                                                                     |
| PL 5.5EL         | Pulse of electric<br>energy LAG/LEAD/<br>REGEN E<br>(PLS.SEL) | Reactive energy LAG, LEAD or<br>regenerative energy<br><selective parameter=""></selective>                                                                                                    | REGENE<br>or LAG *<br>* For reactive power<br>option                        |
| 2PLS             | Pulse unit -2<br>of electric energy<br>(2.PLS)                | Increments of 10 Wh/pulse or varh/pulse<br>in range of 10 to 500000 (Wh/pulse,<br>varh/pulse)*<br>(Display: 000.01 to 500.00 kvarh/pulse)<br><variable numeric="" parameter=""><br/>*: 1 to 50000 Wh/pulse or 1 to 50000 varh/pulse<br/>when "Integral resolution Wh" is specified.</variable> | 1.00 kWh/pulse<br>or<br>1.00 kvarh/pulse*<br>* For reactive power<br>option |
| 2PL Son          | ON pulse width-2<br>of electric energy<br>(2.PLSON)           | Increments of 10 ms in range of 10 to<br>1270 ms<br><variable numeric="" parameter=""></variable>                                                                                                    | 50 (ms)                                                                     |

### 6.1 Integral Low-cut Power Setting

Integral low-cut power serves to prevent the instantaneous values for active power, apparent power, and reactive power (optional) from being integrated if they are below the integral low-cut power setting. Integral low-cut power is set as a percentage of the rated power value. In the

#### 6.2 Settings Related to Integrated Pulse Output

If your UPM100 has integrated pulse output, the pulse unit and ON pulse width must be set. Set the ON pulse width so that the maximum ON pulse width as calculated in the following equation is not exceeded.

Pulse width (ms) = Pulse unit ×  $3600 \times 1000^2$  / Secondary-side rated power × VT ratio × CT ratio × 1.2 × 2 (The pulse unit is kWh or kvarh.)

In the example presented here, the pulse unit-1 of electric energy is set to "500 Wh/pulse", ON pulse width-1 of electric energy is set to "100 ms", electric energy pulse LAG/LEAD/REGENE\* is set to "LEAD", pulse unit-2 of electric energy is set to "500 Wh/pulse", and ON pulse width-2 of electric energy is set to "100 ms."

\*: If "reactive power option" is specified at ordering, either the reactive energy LAG side, LEAD side or regenerative energy is output as the pulse output-2 of electric energy. Select "LAG," "LEAD" or "REGENE" in the parameter "PLS.SEL".

The procedure shown below should be employed after turning the UPM100 power on, changing from the measured value display to the parameter setting display, and displaying the "1.PLS" parameter (pulse unit-1 of electric energy).

| Display                                     | Key Operation                                                                                                    | Description                                                                                                    |
|---------------------------------------------|----------------------------------------------------------------------------------------------------|----------------------------------------------------------------------------------------------------|
| Pulse Unit-1 of Electric Energy Set         | tting                                                                                                    | Press the <set ent=""> key once to display the set</set>                                                                                                    |
|                                             | Press ENT once.                                                                                                    | value of parameter.                                                                                                    |
| Set value                                   | Press Once.                                                                                                    | The digit which can be set flashes. Enter the setting<br>in "kW" unit. (The "k" unit light is on.)<br>Press the <down> key to display "0."</down>             |
| Numeric<br>value<br>change                  | Press Once.                                                                                                    | Press the <move> key to make the digit you want to set flash.</move>                                                                                          |
| (2)                                         | Pess five times.                                                                                                    | Press the <up> key to display "5."</up>                                                                                                    |
| Numeric<br>value<br>change                  | Press ENT once.                                                                                                    | After setting the parameter, press the <set ent=""> key once. All digits flash (confirmation display).</set>                                                  |
| Confirmation display                        | Press ENT once.                                                                                                    | Press the <set ent=""> key on the confirmation<br/>display to enter the set value and display the next<br/>parameter "1.PLSON."</set>                         |
| ON Pulse Width-1 of Electric Energy         | / Setting                                                                                                    |                                                                                                    |
|                                             | Press ENT once.                                                                                                    | Press the <set ent=""> key once to display<br/>the parameter set value.</set>                                                                                 |
|                                             | Pess Five times.                                                                                                    | The digit which can be set flashes. Press the <down> key to display "0."</down>                                                                               |
| Numeric<br>value<br>change                  | Press twice.                                                                                                    | Press the <move> key to make the digit you want to set flash.</move>                                                                                          |
| (5)                                         | Press Once.                                                                                                    | Press the <up> key to display "1."</up>                                                                                                    |
| Numeric<br>value<br>change                  | Press ENT once.                                                                                                    | After setting the parameter, press the <set ent=""><br/>key once. All digits flash (confirmation display).</set>                                              |
| (6)                                         | Press ENT once.                                                                                                    | Press the <set ent=""> key on the confirmation display to enter the set value and display the next parameter "PLS.SEL."</set>                                 |
| Pulse Output-2 of Electric Energy LA        | G/LEAD/REGENE Settin                                                                                                    |                                                                                                    |
| <sup>(7)</sup> <i>PL55EL</i>                | Press ENT once.                                                                                                    | the parameter set value.                                                                                                    |
| (8)                                         | Press or .                                                                                                    | Press the <up> key or <down> key to display<br/>"LEAD."</down></up>                                                                                           |
|                                             | Press ET/<br>ENT once.                                                                                                    | After setting the parameter, press the <set ent=""><br/>key once. All digits flash (confirmation display).</set>                                              |
| <i>∽rEGEnE</i> →                            |                                                                                                    |                                                                                                    |
| (9)                                         | Press ENT once.                                                                                                    | Press the <set ent=""> key on the confirmation display to enter the set value and display the next parameter "2.PLS" (pulse unit-2 of electric energy).</set> |
| Pulse Unit-2 of Electric Energy Set         | ling                                                                                                    |                                                                                                    |
|                                             | Press ENT once.                                                                                                    | Press the <set ent=""> key once to display<br/>the parameter set value.</set>                                                                                 |
| Set value                                   | Press Once.                                                                                                    | The digit which can be set flashes. Enter the setting in "kvar" unit. (The "k" unit light is on.) Press the <down> key to display "0."</down>                 |
| Numeric<br>value<br>change                  | Press Once.                                                                                                    | Press the <move> key to make the digit you want to set flash.</move>                                                                                          |
| (11) <b>[]]](</b> *                         | Pess five times.                                                                                                    | Press the <up> key to display "5."</up>                                                                                                    |
| Numeric<br>value<br>change                  | Press ENT once.                                                                                                    | After setting the parameter, press the <set ent=""> key once. All digits flash (confirmation display).</set>                                                  |
| Confirmation display                        | Press ENT once.                                                                                                    | Press the <set ent=""> key on the confirmation<br/>display to enter the set value and display the next<br/>parameter "2.PLSON."</set>                         |
| ON Pulse Width-2 of Electric Energy<br>(13) | Press                                                                                                    | Press the <set ent=""> key once to display the parameter set value.</set>                                                                                     |
| Set value                                   | Pess Five times.                                                                                                    | The digit which can be set flashes.<br>Press the <down> key to display "0."</down>                                                                            |
| Numeric<br>value                            | Press twice.                                                                                                    | Press the <move> key to make the digit you want to set flash.</move>                                                                                          |
| (14)                                        | Press Once.                                                                                                    | Press the <up> key to display "1."</up>                                                                                                    |
| Numeric value<br>change                     | Press ENT once.                                                                                                    | After setting the parameter, press the <set ent=""><br/>key once. All digits flash (confirmation display).</set>                                              |
| (15)                                        | Press ENT once.                                                                                                    | Press the <set ent=""> key on the confirmation display to enter the set value and display the next parameter "DISP."</set>                                    |
|                                             | Hold the <set ent="" measured="" td="" the="" value<=""><td>&gt; key down for about 3 seconds to return to<br/>display.</td></set> | > key down for about 3 seconds to return to<br>display.                                                                                                    |

example presented here, integral low-cut power is set to "0.1%." The procedure shown below should be employed after turning the UPM100 power on, changing from the measured value display to the parameter setting display, and displaying the "LOCUT" parameter (integral low-cut power).

|             | Display             | Key Operation                                                                                                    | Description                                                                                                    |
|-------------|---------------------|----------------------------------------------------------------------------------------------------|----------------------------------------------------------------------------------------------------|
| Integral Lo | w-cut Power Setting | Press ENT once.                                                                                                    | Press the <set ent=""> key once to display the parameter's set value.</set>                                         |
| Set value   | <i>000</i> 5        | Press Five times.                                                                                                    | The digit which can be set flashes.<br>Press the <down> key to display "0."</down>                                  |
| (2)         | 0000                | Press Dthree times.                                                                                                    | Next, press the <move> key to make the first digit flash.</move>                                                    |
|             |                     | Press Once.                                                                                                    | Press the <up> key to display "1."</up>                                                                             |
|             | <i>00,</i> (0       | Press ENT once.                                                                                                    | After setting the parameter, press the <set ent=""> key once. All digits flash (confirmation display).</set>        |
| (3)         |                     | Press ENT once.                                                                                                    | Press the <set ent=""> key on the confirmation display to enter the set value and display the next parameter.</set> |
|             |                     | Hold the <set en="" measured="" td="" the="" valu<=""><td>T&gt; key down for about 3 seconds to return to<br/>e display.</td></set> | T> key down for about 3 seconds to return to<br>e display.                                                          |

#### 7. Standby Mode Settings

This chapter describes the standby mode settings. Standby mode is a function which turns off the LED display if there is no key action within the previously determined time period while measured values are displayed. If there is no key action while the parameter setting display is displayed, the display will change to the measured value display after about 5 minutes. The LEDs then turn off after the previously determined time (standby mode timer) elapses. To display measured values (i.e., turn on the LEDs) while in the standby mode, press any operation key once.

| Parameter Symbol | Parameter Name                | Setting Range                                                    | Initial Setting |  |
|------------------|-------------------------------|------------------------------------------------------------------|-----------------|--|
| di SP            | Standby mode<br>(DISP)        | ON or OFF<br><selective parameter=""></selective>                | ON              |  |
| ofti n           | Standby mode timer<br>(OFTIM) | 1 to 60 minutes<br><variable numeric="" parameter=""></variable> | 10 (min)        |  |

| Display                  | Key Operation                                   | Description                                                                                                    |
|--------------------------|-------------------------------------------------|----------------------------------------------------------------------------------------------------|
| (1) Standby Mode Setting | Press ENT once.                                 | Press the <set ent=""> key once to display the parameter set value.</set>                                                                        |
|                          | Press Or .                                      | Press the <up> key or <down> key to display "ON"<br/>or "OFF."</down></up>                                                                       |
|                          | Press ETT once.                                 | After setting the parameter, press the <set ent=""><br/>key once. All digits flash (confirmation display).</set>                                 |
| (3)                      | Press ENT once.                                 | Press the <set ent=""> key on the confirmation display to enter the set value and display the next parameter "OFTIM" (standby mode timer).</set> |
| (4) <b>C</b>             | Press ENT once.                                 | Press the <set ent=""> key once to display the parameter set value.</set>                                                                        |
| Set value                |                                                 | Press the <move> key to change the digit to be set.<br/>Use the <up> key or <down> key to change the<br/>numeric value.</down></up></move>       |
| ţ,                       | Press (SET/<br>ENT) once.                       | After setting the parameter, press the <set ent=""> key once. All digits flash (confirmation display).</set>                                     |
| (6)                      | Press ET/<br>ENT once.                          | Press the <set ent=""> key on the confirmation display to enter the set value and display the next parameter.</set>                              |
|                          | Hold the <set en<br="">the measured value</set> | T> key down for about 3 seconds to return to e display.                                                                                          |

#### Model UPM100, UPM101 Universal Power Monitor < Measured Value Display Operations >

In this manual, the "UPM100" means the "UPM100" or "UPM101," and the illustrations show the "UPM100 with display function."

\*1: The unit is "kVAh" or "MVAh" for apparent energy. A minus sign (-) is displayed for regenerative energy. \*2: The unit is "kWh" or "kVAh" for "Integral resolution Wh," and "MWh" or "MVAh" for "Integral resolution kWh."

#### <Part Names>

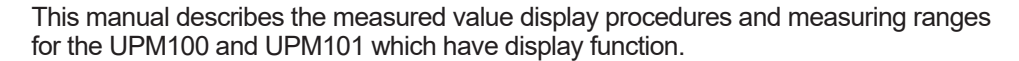

| 1. Action Flow on Measured Value Display P. 1 |
|-----------------------------------------------|
| 2. Measured Value Display P.1-P.2             |
| 3. Measured Value Resetting Procedures P.2    |
| 4. Troubleshooting P.2                        |

# YOKOGAWA

1

Yokogawa Electric Corporation

|              | Display                                | Key Operation                                                   | Description                                                                                                    |
|--------------|----------------------------------------|-----------------------------------------------------------------|----------------------------------------------------------------------------------------------------|
|              | Display after Power-on                 |                                                                 | After the UPM100 is turned on the address                                                                                      |
|              |                                        |                                                                 | (station number) (initial setting:01) is<br>displayed for about 5 seconds and then the<br>measured value display is displayed. |
| -;           | Active Energy                          | GETA                                                            |                                                                                                    |
|              | <i>1234</i> 55 <sup>™</sup> ,          | Press ENT once.<br>The next measured<br>value is displayed.     | The active energy is displayed.<br>For details, see "2. Measured Value Display                                                 |
|              | Regenerative Energy                    | SET                                                             |                                                                                                    |
| option       | - 123456***                            | Press ENT once.<br>The next measured value is displayed.        | The regenerative energy is displayed.<br>For details, see "2. Measured Value Display                                           |
| wer o        | LAG Reactive Energy Option             | SET/                                                            | The LAG reactive energy is displayed                                                                                           |
| eactive po   |                                        | Press <b>ENT</b> once.<br>The next measured value is displayed. | For details, see "2. Measured Value Display                                                                                    |
| Jout         | LEAD Reactive Energy Option            | SET                                                             |                                                                                                    |
|              | - 12345 <sup>M</sup> var <sub>h</sub>  | Press <b>ENT</b> once.<br>The next measured value is displayed. | The LEAD reactive energy is displayed.<br>For details, see "2. Measured Value Display                                          |
| 4            | Apparent Energy                        | SET/                                                            | The apparent energy is displayed                                                                                               |
|              | 123456 🖏                               | The next measured value is displayed.                           | For details, see "2. Measured Value Display                                                                                    |
|              | Optional Electric Energy               | SET/                                                            | The active energy during any given time                                                                                        |
|              | 123456 ",                              | The next measured value is displayed.                           | period is displayed.<br>For details, see "2. Measured Value Display                                                            |
| 5            | Instantaneous Active Power             | SET                                                             | The instantaneous active power or instantaneous regenerative power is displayed                                                |
| power opt    | 12.34 ∗ <sup>∞</sup>                   | Press <b>ENT</b> once.<br>The next measured value is displayed. | For details, see "Ž. Measured Value Display."<br>A minus sign (-) is always displayed for<br>regenerative power measurement.   |
| active       | Instantaneous Reactive Power Option    | SET/                                                            | The instantaneous reactive power is                                                                                            |
| Vithout re   | <b>i _ i _ i</b> k var                 | The next measured value is displayed.                           | displayed.<br>For details, see "2. Measured Value Display                                                                      |
| 2            | Instantaneous Apparent Power           | SET                                                             |                                                                                                    |
|              | ,,,,,,,,,,,,,,,,,,,,,,,,,,,,,,,,,,,,,, | Press ENT once.                                                 | l he instantaneous apparent power is displayed.                                                                                |
|              |                                        | value is displayed.                                             | For details, see "2. Measured Value Display                                                                                    |
| NA           | Instantaneous Voltage                  | SET/                                                            | The instantaneous voltage is displayed                                                                                         |
| Mini         |                                        | The next measured                                               | For details, see "2. Measured Value Display                                                                                    |
|              | Instantaneous Current                  | value is displayed.                                             |                                                                                                    |
| М            |                                        | Press ENT once.                                                 | The instantaneous current is displayed.                                                                                        |
| ption        |                                        | The next measured<br>value is displayed.                        | For details, see 2. Measured value Display                                                                                     |
| ctor o       | Instantaneous Power Factor Option      |                                                                 |                                                                                                    |
| wer ta       |                                        | Press SET/                                                      | LEAD is displayed as the numerical value                                                                                       |
| out po       |                                        | The next measured                                               | after "d", and LAG is displayed after "G".<br>For details, see "2. Measured Value Display                                      |
| Mithe        |                                        |                                                                 | · · · · · · · · · · · · · · · · · · ·                                                                                          |
|              |                                        | Press (SET/<br>ENT) once                                        | The frequency is displayed.                                                                                                    |
| Reti<br>begi | inning                                 | The active energy is dispayed.                                  | For details, see "2. Measured Value Display                                                                                    |

This symbol means the optional measuring function. The parameter with this symbol indicated will not be measured and displayed for the UPM100 without the optional measuring function.

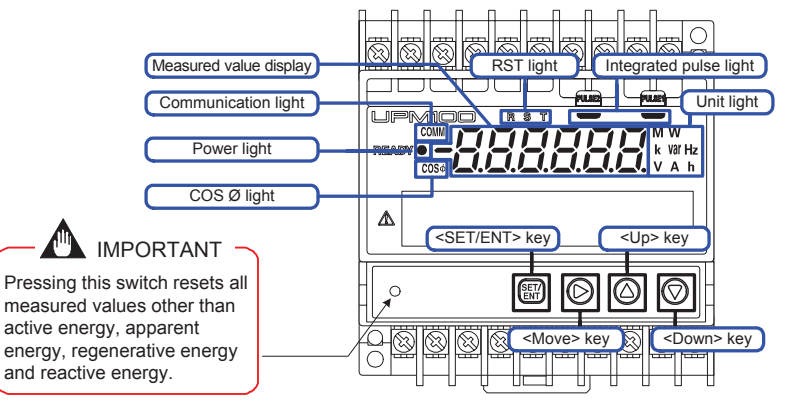

#### <Example of Display Operation>

| Туре | Measured Value Display                                                                                    | Key Operation                             | Description                                                                                                    |
|------|----------------------------------------------------------------------------------------------------|-------------------------------------------|----------------------------------------------------------------------------------------------------|
| (1)  | <u>345578</u> **,                                                                                         |                                           | <ul> <li>Decimal point cannot be moved through<br/>key operations</li> <li>Display unit: kWh or kVAh</li> </ul>                                                                                                    |
| (2)  | <u>345.5</u><br><u>345.5</u><br><u>8</u>                                                                  | Press O once.                             | The numbers in the rectangular box left<br>are the measured value to be displayed.<br>Press the <down> key once to display<br/>three digits after the decimal point.<br/>Press the <down> key once again to<br/>return to the initial measured value<br/>display.<br/>• Display unit: MWh or MVAh</down></down>                                                                                                    |
| (3)  | <i>12345.</i> 6<br><i>12345.6</i><br><i>12345.6</i><br><i>12345.6</i><br><i>12345.6</i><br><i>12345.6</i> | Press once.<br>Press once.<br>Press once. | The numbers in the rectangular box left<br>are the measured value to be displayed.<br>Press the <down> key once to display<br/>two digits after the decimal point.<br/>Press it again to display three digits after<br/>the decimal point.<br/>With three digits after the decimal point<br/>displayed, press the <down> key to<br/>return to the initial measured value<br/>display.<br/>• Display unit: MWh (kWh or kVAh when</down></down> |
|      |                                                                                                    |                                           | "Integral resolution Wh" is specified.                                                                                                    |

 Electric energy (active power, regenerative power, reactive power and apparent power) are set to "0" as shown below if they exceed the maximum integral value.

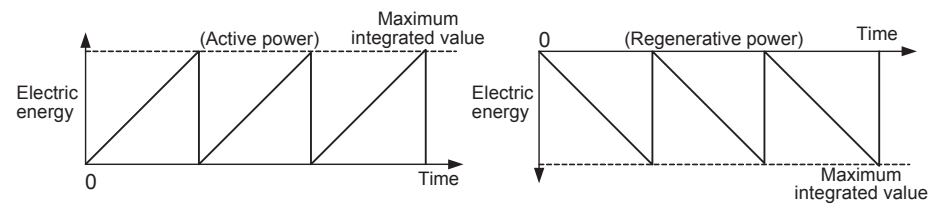

#### 2.2 Reactive Energy (Optional Measuring Function)

The reactive energy up to the present moment is indicated in "kvarh" or "Mvarh" unit (it is output in "kvarh" unit during communication). LAG (+) and LEAD (–) are separately integrated and displayed. (A plus sign (+) is not displayed for LAG (+).) However, if the instantaneous reactive power is less than the previously determined "integral low-cut power," then it is not integrated. Reactive energy is recorded even during a power interruption.

Reactive energy is displayed as shown in the table below, in accordance with the measurement conditions. When "Integral resolution Wh" is specified at ordering, Type (3) in the table is applied without the condition of "Secondary-side rated power x VT ratio x CT ratio."

For Types (2) and (3), you can press the <Down> key to display as many as three digits following the decimal point. (Display operations can be performed in the same manner as in the example display operations in "2.1 Active Energy, Apparent Energy and Regenerative Energy."

| Туре | Secondary-side Rated Power x VT ratio x CT ratio | Integral Display Range |    |         |       | Remarks                            |
|------|--------------------------------------------------|------------------------|----|---------|-------|------------------------------------|
| (1)  | Less than ±1 Mvar                                | ±0                     | to | ±99999  | kvarh | Five digits, without decimal point |
| (2)  | ±1 Mvar or greater, but less than ±10 Mvar       | ±0.00                  | to | ±999.99 | Mvarh | Five digits, with decimal point    |
| (3)  | ±10 Mvar or greater                              | ±0.0                   | to | ±9999.9 | Mvarh | Five digits, with decimal point    |

#### 2.3 Optional Electric Energy

While optional integration is running, the active energy is displayed (and output through communication) in "Wh" unit. However, if the instantaneous active power is less than the previously determined "integral low-cut power," then it is not integrated.

Optional integration is started/stopped through RS-485 communication. (Optional integration start [D0062]/optional integration stop [D0063]) Please see the communication user's manual (IM 77C01H01-10E).

- Integration is not performed while optional integration is stopped. Instead, the immediately
  preceding optional electric energy is displayed.
- When optional integration is reactivated, the optional electric energy is reset and integration starts.
  Maximum integration display: 999999 Wh
- 2 Instantaneous Active/Regenerative Power Instantaneous Annare

#### 2. Measured Value Display

Option

This chapter describes display procedures, display ranges and other information for UPM100 with display function. For UPM100 without display function, see the communication function User's Manual (IM 77C01H01-10E).

#### 2.1 Active Energy, Apparent Energy and Regenerative Energy

The active energy and regenerative energy up to the present moment is indicated in "kWh" or "MWh" unit (it is output in kWh unit during communication). The apparent energy is indicated in "kVAh" or "MVAh" unit (it is output in "kVAh" unit during communication). However, if the instantaneous active power or instantaneous apparent power is less than the previously determined "integral low-cut power," then it is not integrated. Active energy, apparent energy and regenerative energy is recorded even during a power interruption.

Individual electric energy is displayed as shown in the table below, in accordance with the measurement conditions.

For apparent energy, the unit is "VA" instead of "W." For regenerative energy, a minus sign (-) is always displayed. When "Integral resolution Wh" is specified at ordering, Type (3) in the table is applied without the condition of "Secondary-side rated power x VT ratio x CT ratio" and the display unit is "kWh" or "kVAh" only.

For Types (2) and (3), you can press the <Down> key to display as many as three digits following the decimal point. (See the example display operations.)

| Туре | Secondary-side Rated Power x VT ratio x CT ratio | Integral Display Range |    |         |          | Remarks                           |
|------|--------------------------------------------------|------------------------|----|---------|----------|-----------------------------------|
| (1)  | Less than 1 MW                                   | 0                      | to | 999999  | kWh *1   | Six digits, without decimal point |
| (2)  | 1 MW or greater, but less than 10 MW             | 0.00                   | to | 9999.99 | MWh *1   | Six digits, with decimal point    |
| (3)  | 10 MW or greater                                 | 0.0                    | to | 99999.9 | MWh *1*2 | Six digits, with decimal point    |

#### 2. Instantaneous Active/Regenerative Power, Instantaneous Apparent Power and Instantaneous Reactive Power

- Instantaneous active/regenerative power is an active/regenerative power at a given point
  of time displayed in "W", "kW", or "MW" unit, with a minus sign (-) if it is a negative value.
  (It is output in "W" unit during communication.) (A minus sign (-) is always displayed for
  regenerative power measurement.)
- Instantaneous apparent power is an apparent power at a given point of time displayed in "VA", "kVA", or "MVA" unit, with a minus sign (-) if it is a negative value. (It is output in "VA" unit during communication.)
- Instantaneous reactive power is a reactive power at a given point of time displayed in "var", "kvar", or "Mvar" unit, with a minus sign (-) if it is a negative value. (It is output in "var" unit during communication.)

The table below shows the measured value display ranges for instantaneous active power. The same ranges apply for instantaneous apparent power and instantaneous reactive power, except the unit is "VA" instead of "W" for instantaneous apparent power, and "var" instead of "W" for instantaneous reactive power.

| Secondary-side Rated Power × 1.2 × VT Ratio × CT Ratio | Measuring Range  | Remarks |
|--------------------------------------------------------|------------------|---------|
| 6 W or greater, but less than 100 W                    | 0.00 to 99.99 W  |         |
| 100 W or greater, but less than 1 kW                   | 0.0 to 999.9 W   |         |
| 1 kW or greater, but less than 10 kW                   | 0 to 9999 W      |         |
| 10 kW or greater, but less than 100 kW                 | 0.00 to 99.99 kW |         |
| 100 kW or greater, but less than 1 MW                  | 0.0 to 999.9 kW  |         |
| 1 MW or greater, but less than 10 MW                   | 0 to 9999 kW     |         |
| 10 MW or greater, but less than 100 MW                 | 0.00 to 99.99 MW |         |
| 100 MW or greater, but less than 1 GW                  | 0.0 to 999.9 MW  |         |
| 1 GW or greater                                        | 0 to 9999 MW     |         |

#### 2.4 Instantaneous Voltage and Current

- Instantaneous voltage is a voltage rms value at a given point of time displayed in "V" or "kV" unit. (It is output in "V" unit during communication.) Instantaneous voltage, maximum and minimum values for each phase and between individual pairs of wires can be measured and displayed.
  - Single-phase 2-wire  $\rightarrow$  V1 Single-phase 3-wire  $\rightarrow$  V1, V2

Three-phase 3-wire  $\rightarrow$  V1: across R-S, V3: across S-T Three-phase 4-wire  $\rightarrow$  V1: R phase, V2: S phase, V3: T phase

| Secondary-side Rated Voltage x 1.2 x VT ratio | Measuring Range |    |       | )  | Remarks |
|-----------------------------------------------|-----------------|----|-------|----|---------|
| 100 V or greater, but less than 1 kV          | 0.0             | to | 999.9 | V  |         |
| 1 kV or greater, but less than 10 kV          | 0               | to | 9999  | V  |         |
| 10 kV or greater, but less than 100 kV        | 0.00            | to | 99.99 | kV |         |
| 100 kV or greater, but less than 1 MV         | 0.0             | to | 999.9 | kV |         |
| 1 MV or greater                               | 0               | to | 9999  | kV |         |

- Instantaneous current is a current rms value at a given point of time displayed in "A" or "kA" unit. (It is output in "A" unit during communication.) Instantaneous current, maximum value for each phase can be measured and displayed.
  - Single-phase 2-wire  $\rightarrow$  I1
  - Single-phase 3-wire  $\rightarrow$  11, 12
  - Three-phase 3-wire  $\rightarrow$  I1: R phase, I2: T phase
- Three-phase 4-wire  $\rightarrow$  I1: R phase, I2: S phase, I3: T phase Secondary-Side Rated Current × 1.2 × CT Ratio Measuring Range Remarks 0.06 A or greater, but less than 10 A 0.000 to 9.999 A 10 A or greater, but less than 100 A 0.00 to 99.99 А 100 A or greater, but less than 1 kA 0.0 to 999.9 А 1 kA or greater, but less than 10 kA 0 to 9999 А 10 kA or greater, but less than 100 kA 0.00 99.99 kA to 100 kA or greater 0.0 to 999.9 kA

#### 2.4.1 Display Switching Procedure between Instantaneous Voltage and Current The following procedure is used to switch between instantaneous voltage, maximum value and minimum value displays, and to switch to individual phases. The instantaneous current display can be switched in the same operation, except the current minimum value cannot be displayed.

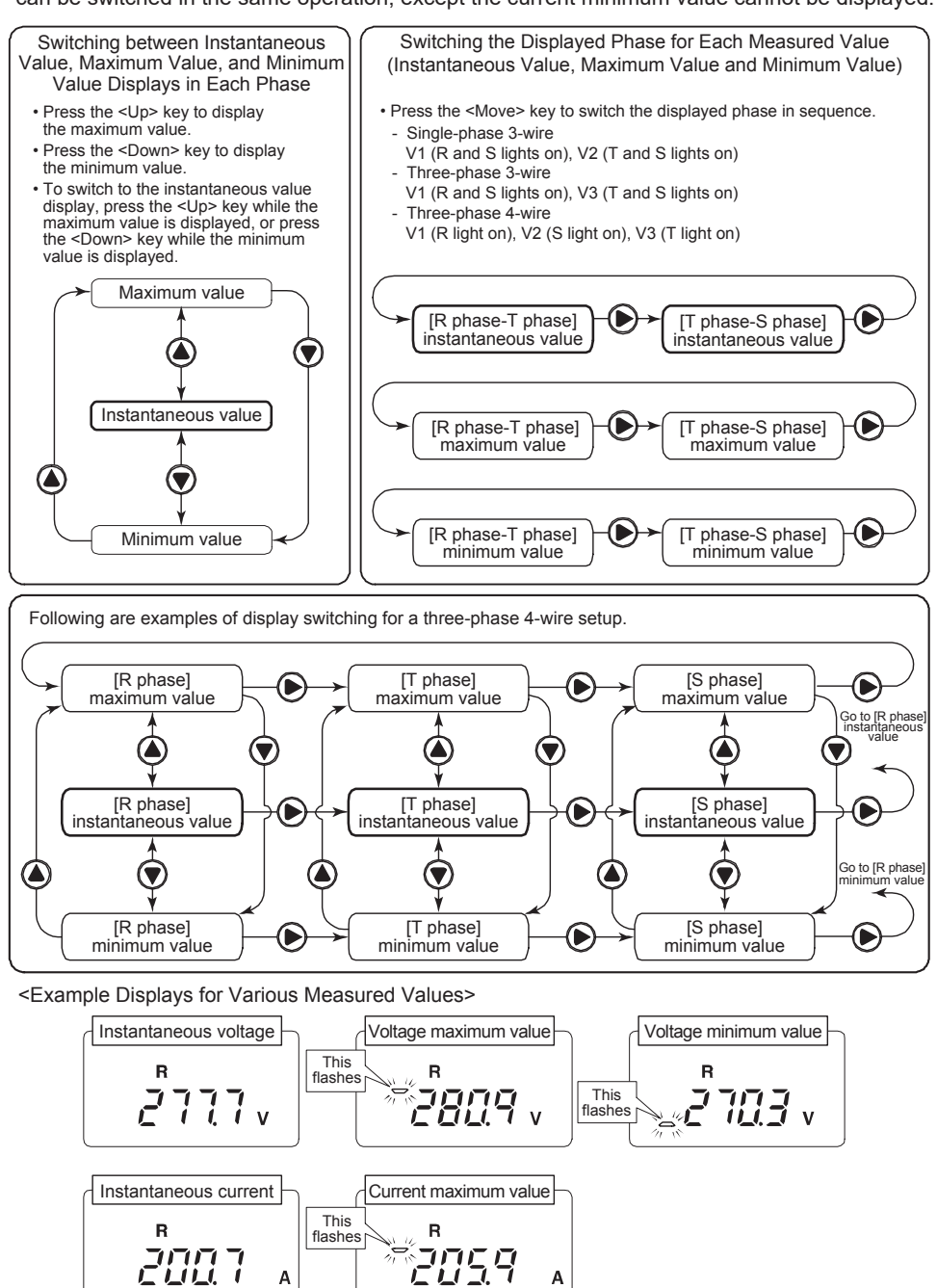

#### 3. Measured Value Resetting Procedures

This chapter describes the procedures for resetting measured values of voltage maximum/ minimum values, current maximum value, active energy, regenerative energy, reactive energy (LEAD/LAG) and apparent energy.

#### 3.1 Resetting Voltage Maximum/Minimum Values and Current Maximum Value

The following procedure simultaneously resets voltage maximum value, voltage minimum value, and current maximum value.

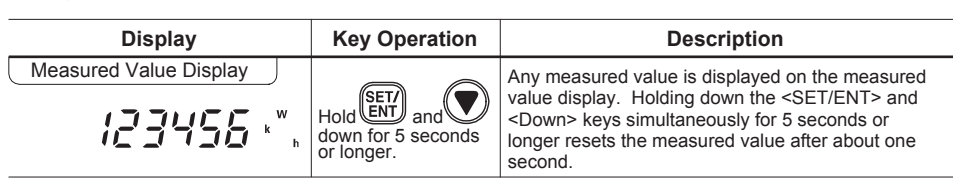

#### 3.2 Resetting Electric Energy

This section describes the procedure for resetting active energy, LAG reactive energy, LEAD reactive energy, apparent energy and regenerative energy.

The procedure shown below is used to reset the active energy. Other electric energy can be reset in the same operation. The displayed electric energy is reset.

| Display       | Key Operation                              | Description                                                                                                    |
|---------------|--------------------------------------------|----------------------------------------------------------------------------------------------------|
| Active Energy | Hold ENT and down for 5 seconds or longer. | The active energy is displayed on the measured value display. Holding down the <set ent=""> and <up> keys simultaneously for 5 seconds or longer resets the measured value after about one second.</up></set> |

#### Troubleshooting 4.

#### 4.1 Errors at Power-on

The following errors may occur at power-on.

|                                    | Error         | ndications                 |                        |                           |                   | Statu                   | IS             |                    |                                    |
|------------------------------------|---------------|----------------------------|------------------------|---------------------------|-------------------|-------------------------|----------------|--------------------|------------------------------------|
| Measured<br>value<br>display       | Power ligh    | t Communi<br>-cation light | Integrated pulse light | Type of Error             | Power computation | Comm<br>-catio          | uni<br>on      | Pulse<br>output    | Remedy                             |
| E000                               | Undeter       | Linkte off                 | Lighte off             | RAM error                 |                   | Stopped                 |                |                    |                                    |
| E00 I                              | -mined        | Lights of                  | Lights off             | ROM error                 |                   |                         |                |                    | This is an                         |
| 5003                               |               |                            |                        | System data<br>error      |                   | Operates<br>Error Statu | es in<br>tus 1 |                    | equipment<br>failure.              |
| E003                               | Lights off    | nts off Normal operations  | al Lights off          | Calibration data<br>error | Stopped           |                         |                | Stopped<br>in<br>2 | Have the<br>equipment<br>repaired. |
| E004                               | Lights on     |                            |                        | Parameter error           |                   | Error<br>Status 2       |                |                    |                                    |
| <i>E00</i> 5                       |               |                            |                        | Backup data<br>error      |                   | Status 2                |                |                    |                                    |
| Communication<br>Parameter Protoco |               | nunication<br>rotocol      | Address                | Baud Rate                 | Par               | Parity                  |                | Stop Bit           | Data Length                        |
| Error Statu                        | s 1<br>PC lit | link with SLIM FF          |                        | 9600 bps                  | None              |                         |                | 1 bit              | 8 hits                             |
| Error Statu                        | s 2           | K WILL SOW                 | 1.6                    | 3000 bps                  | None              |                         |                | 1 Dit              | 0 510                              |

In Error Status 2 on a UPM100 without display function, the UPM100 operates according to the communication parameters set by the

#### 4.2 Errors during Operation

The following errors may occur during operations.

|                          | Error Inc                         | dications                |                           |                                                    |                      | Status             |                      |                                                                |
|--------------------------|-----------------------------------|--------------------------|---------------------------|----------------------------------------------------|----------------------|--------------------|----------------------|----------------------------------------------------------------|
| Measured value display   | Power light                       | Communi<br>-cation light | Integrated<br>pulse light | Type of Error                                      | Power computation    | Communi<br>-cation | Pulse<br>output      | Remedy                                                         |
| E006                     |                                   |                          | Normal<br>operations      | EEPROM error                                       | Normal operations    |                    | Normal<br>operations | This is an<br>equipment                                        |
| ר 600                    | Lights off                        | ghts off                 |                           | ADC error                                          | Stopped              | Normal             | Stopped              | Have the<br>equipment<br>repaired.                             |
| <b>olle</b><br>Flashes 1 | Lights on                         | operations               |                           | Excessive input<br>Insufficient input <sup>1</sup> |                      | operations         |                      | Check the input.                                               |
| Flas<br>12<br>inte       | Flashes at<br>125-ms<br>intervals |                          | Normal<br>operations      | Communication<br>error                             | Normal<br>operations |                    | Normal<br>operations | The unit is<br>restored when a<br>normal frame is<br>received. |

1: The following are the details of excessive and insufficient inputs.

- · When the power, current, or voltage which is 120% or greater of the primary-side ratings is input, r - auchand constraints and the measured value will flash alternately.Remedy: Reduce the input to less than 120%.
- When voltage which is less than 10% of the primary-side rating is input,  $r aU_{L}^{\prime}$  and the measured value flash alternately.
- Remedy: Increase the input to 10% or more.
- When power factor is outside measuring range, r a U c and b a 5 0 0 or d a 5 0 0 flash alternately.
- Remedy: Set the power factor within the range.
- When the frequency is outside measuring range, --out and 450 flash alternately. Remedy: Set the frequency within the range.
- value flash alternately.

Remedy: Set the input of 5% or more of primary-side rated current.

#### 2.5 Instantaneous Power Factor

The instantaneous power factor at a given point of time is displayed. (The power factor value is the rms power factor.) LEAD: -, LAG: + Measuring Range: -0.500 to 1.00 to +0.500 Minimum Resolution: 0.001

<Example Displays for Instantaneous Power Factor >

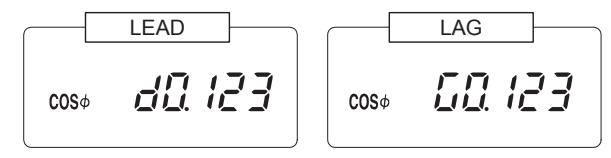

#### 4.3 Errors during Parameter Setting Procedures

The following errors may occur while setting parameters.

|                                                                        | Error Inc   | dications                |                           |                                     | Status               |                      |                                |                                                                                                    |  |
|------------------------------------------------------------------------|-------------|--------------------------|---------------------------|-------------------------------------|----------------------|----------------------|--------------------------------|----------------------------------------------------------------------------------------------------|--|
| Measured value display                                                 | Power light | Communi<br>-cation light | Integrated<br>pulse light | Type of Error                       | Power computation    | Communi<br>-cation   | Pulse<br>output                | Remedy                                                                                                    |  |
| and the<br>immediately<br>preceding set<br>value flash<br>alternately. | Lights on   | Normal<br>operations     | Normal<br>operations      | Setting is<br>outside<br>the range. | Normal<br>operations | Normal<br>operations | Normal operations <sup>2</sup> | Press the <move><br/>key to go back to<br/>the parameter.<br/>Pressing the<br/><set ent=""> key<br/>cancels the setting<br/>and restores the<br/>previous set value.</set></move> |  |

2: If the integrated ON pulse width setting is outside the range due to the VT ratio and CT ratio settings, pulse output will be stopped.

#### 2.6 Frequency

The frequency (Hz) of the voltage line input to V1 is displayed and output. Measuring Range: 45.0 to 65.0Hz Minimum Resolution: 0.1Hz

Model UPM100, UPM101 Universal Power Monitor <Parameter Maps>

In this manual, the "UPM100" means the "UPM100" or "UPM101," and the illustrations show the "UPM100 with display function."

This manual describes the parameter maps showing the flow of measured value displays and parameter displays. It also provides a summary of the measuring ranges and parameter setting ranges for reference purposes.

| 1. Basic Key Operations and Parameter Maps P.1 |
|------------------------------------------------|
| 2. Display Ranges for Measured Values P.2      |
| 3. Setting Ranges for Parameters P.2           |

# YOKOGAWA 🔶

Yokogawa Electric Corporation

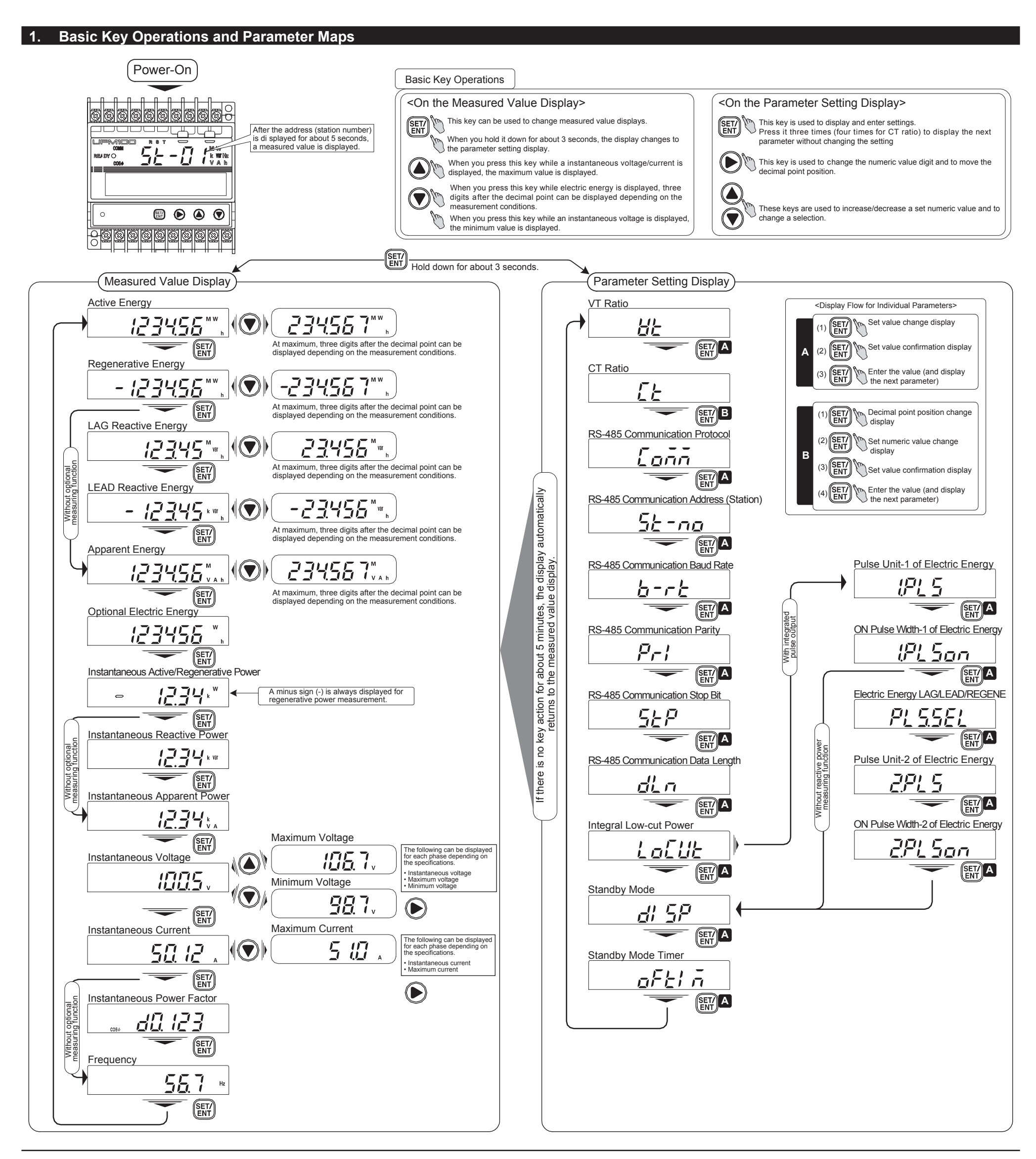

#### 2.1 Active Energy

| Туре | Secondary-side Rated Power × VT Ratio × CT Ratio | Integration Display Range |    |         |       | Remarks                           |
|------|--------------------------------------------------|---------------------------|----|---------|-------|-----------------------------------|
| (1)  | Less than 1 MW                                   | 0                         | to | 999999  | kWh   | Six digits, without decimal point |
| (2)  | 1 MW or greater, but less than 10 MW             | 0.00                      | to | 9999.99 | MWh   | Six digits, with decimal point    |
| (3)  | 10 MW or greater                                 | 0.0                       | to | 99999.9 | MWh 1 | Six digits, with decimal point    |

1: When "Integral resolution Wh" is specified, the type (3) is applied for the integration display range. The unit is kWh. Optional Electric Energy: 0 to 999999 Wh

#### 2.2 Regenerative Energy

| Туре                                                                                                    | Secondary-side Rated Power × VT Ratio × CT Ratio | Integration Display Range Remarks                                |  |  |  |  |
|----------------------------------------------------------------------------------------------------|--------------------------------------------------|------------------------------------------------------------------|--|--|--|--|
| (1)                                                                                                    | Less than 1 MW                                   | 0 to - 999999 kWh Six digits, without decimal point              |  |  |  |  |
| (2)                                                                                                    | 1 MW or greater, but less than 10 MW             | 0.00 to - 9999.99 MWh Six digits, with decimal point             |  |  |  |  |
| (3)                                                                                                    | 10 MW or greater                                 | 0.0 to - 99999.9 MWh <sup>2</sup> Six digits, with decimal point |  |  |  |  |
| 2: When "Integral resolution Wh" is specified, the type (3) is applied for the integration display range. The unit is kWh |                                                  |                                                                  |  |  |  |  |

2: When "Integral resolution Wh" is specified, the type (3) is applied for the integration display range. The unit

#### 2.3 Reactive Energy

| Туре                                                                                                    | Secondary-side Rated Power × VT Ratio × CT Ratio | Integ | ration D | isplay Ra             | ange               | Remarks                            |  |
|----------------------------------------------------------------------------------------------------|--------------------------------------------------|-------|----------|-----------------------|--------------------|------------------------------------|--|
| (1)                                                                                                    | Less than ±1 Mvar                                | ±0    | to ±99   | 999 kv                | varh               | Five digits, without decimal point |  |
| (2)                                                                                                    | ±1 Mvar or greater, but less than ±10 Mvar       | ±0.00 | to ± 9   | 999.99 M <sup>,</sup> | lvarh              | Five digits, with decimal point    |  |
| (3)                                                                                                    | ±10 Mvar or greater                              | ±0.0  | to ± 9   | 999.9 M               | lvarh <sup>3</sup> | Five digits, with decimal point    |  |
| 3: When "Integral resolution Wh" is specified, the type (3) is applied for the integration display range. The unit is kvarh. |                                                  |       |          |                       |                    |                                    |  |

#### 2.4 Apparent Energy

|                                                                | Туре                                                                                                    | Secondary-side Rated Power × VT Ratio × CT Ratio | Integ | grat | ion Display | Range                          | Remarks                           |
|----------------------------------------------------------------|----------------------------------------------------------------------------------------------------|--------------------------------------------------|-------|------|-------------|--------------------------------|-----------------------------------|
|                                                                | (1)                                                                                                    | Less than 1 MVA                                  | 0     | to   | 999999      | kVAh                           | Six digits, without decimal point |
|                                                                | (2)                                                                                                    | 1 MVA or greater, but less than 10 MVA           | 0.00  | to   | 9999.99     | MVAh                           | Six digits, with decimal point    |
| (3) 10 MVA or greater 0.0 to 99999.9 MVAh <sup>4</sup> Six dig |                                                                                                    |                                                  |       |      |             | Six digits, with decimal point |                                   |
|                                                                | 4: When "Integral resolution Wh" is specified, the type (3) is applied for the integration display range. The unit is kVAh. |                                                  |       |      |             |                                |                                   |

#### 2.5 Instantaneous Active Power

| Secondary-side Rated Power × 1.2 × VT Ratio × CT Ratio | Measuring Range  | Remarks |
|--------------------------------------------------------|------------------|---------|
| 6W or greater, but less than 100W                      | 0.00 to 99.99 W  |         |
| 100W or greater, but less than 1kW                     | 0.0 to 999.9 W   |         |
| 1kW or greater, but less than 10kW                     | 0 to 9999 W      |         |
| 10kW or greater, but less than 100kW                   | 0.00 to 99.99 kW |         |
| 100kW or greater, but less than 1MW                    | 0.0 to 999.9 kW  |         |
| 1MW or greater, but less than 10MW                     | 0 to 9999 kW     |         |
| 10MW or greater, but less than 100MW                   | 0.00 to 99.99 MW |         |
| 100MW or greater, but less than 1GW                    | 0.0 to 999.9 MW  |         |
| 1GW or greater                                         | 0 to 9999 MW     |         |

#### 2.6 Instantaneous Reactive Power

| Secondary-side Rated Power × 1.2 × VT Ratio × CT Ratio | Measuring Range    | Remarks |
|--------------------------------------------------------|--------------------|---------|
| 6var or greater, but less than 100var                  | 0.00 to 99.99 var  |         |
| 100var or greater, but less than 1kvar                 | 0.0 to 999.9 var   |         |
| 1kvar or greater, but less than 10kvar                 | 0 to 9999 var      |         |
| 10kvar or greater, but less than 100kvar               | 0.00 to 99.99 kvar |         |
| 100kvar or greater, but less than 1Mvar                | 0.0 to 999.9 kvar  |         |
| 1Mvar or greater, but less than 10Mvar                 | 0 to 9999 kvar     |         |
| 10Mvar or greater, but less than 100Mvar               | 0.00 to 99.99 Mvar |         |
| 100Mvar or greater, but less than 1Gvar                | 0.0 to 999.9 Mvar  |         |
| 1Gvar or greater                                       | 0 to 9999 Mvar     |         |

### 2.7 Instantaneous Apparent Power

| Secondary-side Rated Power × 1.2 × VT Ratio × CT Ratio | Measuring Range   | Remarks |
|--------------------------------------------------------|-------------------|---------|
| 6VA or greater, but less than 100VA                    | 0.00 to 99.99 VA  |         |
| 100VA or greater, but less than 1kVA                   | 0.0 to 999.9 VA   |         |
| 1kVA or greater, but less than 10kVA                   | 0 to 9999 VA      |         |
| 10kVA or greater, but less than 100kVA                 | 0.00 to 99.99 kVA |         |
| 100kVA or greater, but less than 1MVA                  | 0.0 to 999.9 kVA  |         |
| 1MVA or greater, but less than 10MVA                   | 0 to 9999 kVA     |         |
| 10MVA or greater, but less than 100MVA                 | 0.00 to 99.99 MVA |         |
| 100MVA or greater, but less than 1GVA                  | 0.0 to 999.9 MVA  |         |
| 1GVA or greater                                        | 0 to 9999 MVA     |         |
|                                                        |                   |         |

#### 2.8 Instantaneous Voltage

| Secondary-side Rated Voltage × 1.2 × VT Ratio × CT Ratio | Measuring Range  | Remarks |
|----------------------------------------------------------|------------------|---------|
| 100V or greater, but less than 1kV                       | 0.0 to 999.9 V   |         |
| 1kV or greater, but less than 10kV                       | 0 to 9999 V      |         |
| 10kV or greater, but less than 100kV                     | 0.00 to 99.99 kV |         |
| 100kV or greater, but less than 1MV                      | 0.0 to 999.9 kV  |         |
| 1MV or greater                                           | 0 to 9999 kV     |         |

#### 3. Setting Ranges for Parameters

| Parameter Symbol | Parameter Name                                               | Setting Range                                                                                                    | Initial Setting                                                                              |
|------------------|--------------------------------------------------------------|----------------------------------------------------------------------------------------------------|----------------------------------------------------------------------------------------------|
| HF               | VT ratio<br>(VT)                                             | 1 to 6000<br><variable numeric="" parameter=""></variable>                                                                                                    | 1                                                                                            |
| EE               | CT ratio<br>(CT)                                             | 0.05 to 32000<br><variable numeric="" parameter<br="">(decimal point can be moved)&gt;<br/>(with 5 significant digits; can be set to<br/>the second place of a decimal point.)</variable>                                                                                                    | 1.00                                                                                         |
| [aññ             | RS-485<br>communication<br>protocol<br>(COMM)                | PC link (without SUM)<br>PC link (with SUM)<br>PC link (with SUM)<br>PC Link (with SUM)<br>PC Link (with SUM)<br>(PCLK2)<br>MODBUS (ASCII)<br>(M ASC)<br>MODBUS (RTU)<br>PC Link (With SUM)<br>(M ASC)<br>MODBUS (RTU)<br>PC Link (With SUM)<br>(M ASC)<br>MODBUS (RTU)<br>PC Link (With SUM)<br>(PCLK2)<br>(PCLK2) | PCLK2                                                                                        |
| 56-no            | RS-485 station<br>number<br>(ST-NO)                          | 1 to 99 (1 to 31 recommended)<br><variable numeric="" parameter=""></variable>                                                                                                    | 1                                                                                            |
| 66               | RS-485<br>communication<br>baud rate<br>(B-RT)               | 2400, 9600, 19200 (bps)<br><selective parameter=""></selective>                                                                                                    | 9600 (bps)                                                                                   |
| Pr;              | Parity<br>(PRI)                                              | None: <b>TOTE</b> (NONE)<br>Even: <b>EUEn</b> (EVEN)<br>Odd: <b>ODD</b> (ODD)<br><selective parameter=""></selective>                                                                                                    | NONE                                                                                         |
| SEP              | Stop bit<br>(STP)                                            | 1 or 2 bits<br><selective parameter=""></selective>                                                                                                    | 1                                                                                            |
| dLn              | Data length<br>(DLN)                                         | 7 or 8 bits<br><selective parameter=""></selective>                                                                                                    | 8                                                                                            |
| LoEUE            | Integral low-cut<br>power<br>(LOCUT)                         | 0.05 to 20.00 (%)<br>(percent of rated power)<br><variable numeric="" parameter=""></variable>                                                                                                    | 0.05 (%)                                                                                     |
| IPL 5            | Pulse unit-1 of<br>electric energy<br>(1.PLS)                | Increments of 10 Wh/pulse in range<br>from 10 to 500000 (Wh/pulse) *<br>(display: 000.01 to 500.00<br>kWh/pulse)<br><variable numeric="" parameter=""><br/>*:1 to 50000 Wh/pulse for Integral resolution Wh</variable>                                                                                                    | 1.00 kWh/pulse                                                                               |
| lPL Son          | ON pulse<br>width-1 of<br>electric energy<br>(1.PLSON)       | Increments of 10 ms in range from 10<br>to 1270 ms<br><variable numeric="" parameter=""></variable>                                                                                                    | 50 (ms)                                                                                      |
| PL55EL           | Electric energy<br>pulse<br>LAG/LEAD/<br>REGENE<br>(PLS.SEL) | Select either reactive energy LAG,<br>LEAD or regenerative energy<br><selective parameter=""></selective>                                                                                                    | REGENE<br>(regenerative<br>energy) or LAG*<br>*: When reactive power<br>option is specified. |
| 2.PL 5           | Pulse unit-2 of<br>electric energy<br>(2.PLS)                | Increments of 10 Wh/pulse or<br>varh/pulse in range from 10 to<br>500000 (Wh/pulse or varh/pulse) *<br>(display: 000.01 to 500.00<br>kvarh/pulse)<br><variable numeric="" parameter=""><br/>*: 1 to 50000 Wh/pulse or 1 to 50000 varh/pulse<br/>for Integral resolution Wh</variable>                                                                                                    | 1.00 kWh/pulse or<br>1.00 kvarh/pulse *<br>*: When reactive power<br>option is specified.    |
| 2.PL Son         | ON pulse<br>width-2 of<br>electric energy<br>(2.PLSON)       | Increments of 10 ms in range from 10<br>to 1270 ms<br><variable numeric="" parameter=""></variable>                                                                                                    | 50 (ms)                                                                                      |
| di SP            | Standby mode<br>(DISP)                                       | ON or OFF<br><selective parameter=""></selective>                                                                                                    | ON                                                                                           |
| ofti ñ           | Standby mode<br>timer<br>(OFTIM)                             | 1 to 60 minutes<br><variable numeric="" parameter=""></variable>                                                                                                    | 10 (min)                                                                                     |

#### 2.9 Instantaneous Current

| Secondary-side Rated Current × 1.2 × VT Ratio × CT Ratio | Measuring Range  | Remarks |
|----------------------------------------------------------|------------------|---------|
| 0.06A or greater, but less than 10A                      | 0.000 to 9.999 A |         |
| 10A or greater, but less than 100A                       | 0.00 to 99.99 A  |         |
| 100A or greater, but less than 1kA                       | 0.0 to 999.9 A   |         |
| 1kA or greater, but less than 10kA                       | 0 to 9999 A      |         |
| 10kA or greater, but less than 100kA                     | 0.00 to 99.99 kA |         |
| 100kA or greater                                         | 0.0 to 999.9 kA  |         |

#### 2.10 Instantaneous Power Factor

LEAD: -, LAG: + Measuring Range: -0.500 to 1.00 to +0.500 Minimum Resolution: 0.001

#### 2.11 Frequency

Measuring Range: 45.0 to 65.0Hz Minimum Resolution: 0.1Hz